# UNIT 10

### COMPUTERISED ACCOUNTING SYSTEM-TALLY

#### Contents

- 10.1 Introduction
- 10.2. Applications of Computerised Acounting System (CAS)
- 10.3 Automated accounting system
- 10.4 Designing the accounting reports
- 10.5. Data exchange with other information system
- 10.6. Application of computerised accounting system – Tally with GST package
- 10.7. Practical application of accounting software Tally.ERP 9

#### Points to recall

The following points are to be recalled before learning computerised accounting system-Tally:

- ♦ Fundamental principles of accounting
- ♦ Double entry system
- ♦ Basic rules of accounting
- Computerised Accounting System (CAS)
- ♦ Journalising
- Subsidiary books
- ♦ Ledger posting
- ♦ Final accounts

#### Learning objectives

#### To enable the students to

- Understand the automated accounting system
- Apply Tally.ERP 9 in maintaining books of accounts and generating reports

#### Key terms to know

- ♦ Gateway of Tally
- ♦ Accounting groups
- ♦ Accounting features
- ♦ Receipt voucher
- Payment voucher
- ♦ Contra voucher
- ♦ Purchase voucher
- $\diamond$  Sales voucher
- ♦ Journal voucher

#### **10.1 Introduction**

Student activity 10.1

Interview an accountant of a big organisation to know, how far automated accounting system is beneficial for maintaining accounting records.

Computerised accounting system refers to the system of maintaining accounts using computers. It involves the processing of accounting transactions through the use of computer in order to maintain and produce accounting records and reports. Computerised accounting system takes accounting transactions as inputs that are processed through accounting software to generate various reports.

#### 10.2. Applications of Computerised Acounting System (CAS)

The applications of CAS are as follows:

- 1. Maintaining accounting records: In CAS, accounting records can be maintained easily and efficiently for long time period. It does not require a large amount of physical space. It facilitates fast and accurate retrieval of data and information.
- 2. Inventory management: CAS facilitates efficient management of inventory. Fast moving, slow moving and obsolete inventory can be identified. Updated information about availability of inventory, level of inventory, etc., can be obtained instantly.
- **3. Pay roll preparation:** Pay roll involves the calculation of amount due to an employee. Pay of an employee may be calculated based on hours/days worked or units produced. CAS records the attendance of employees, computes the amount of salary, makes deductions such as provident fund, income tax, etc.
- 4. Report generation: CAS helps to generate various routine and special purpose reports.
- 5. Data import/export: Accounting data and information can be imported from or exported to other users within the organisation as well as outside the organisation.
- **6.** Taxation: CAS helps to compute various taxes and to deduct these and deposit the same to the Government account.

#### 10.3 Automated accounting system

Automated accounting is an approach to maintain up-to-date accounting records with the aid of accounting software. Under manual accounting system entries are made in different books of accounts while accounting software packages allow manual entry in one field or one place. From that field or place, the software automatically relates the transaction to all other relevant records within the software package.

#### 10.4 Designing the accounting reports

Accounting report is a compilation of accounting information that are derived from the accounting records of a business concern. Accounting reports may be classified as routine reports and special purpose reports.

Routine accounting reports include

- (a) Day books / Journal
- (b) Ledger
- (c) Trial balance
- (d) Income statement
- (e) Balance sheet
- (f) Cash flow statement

Special purpose report is a report other than the routine accounting reports which is prepared according to the requirements of the user.

Following are the steps involved in designing accounting reports:

- 1. Define the objective of generating report
- 2. Specify the structure of the report
- 3. Creating database queries to interact with the database to retrieve, modify, add or delete data from the records.

#### 10.5. Data exchange with other information system

A Management Information System (MIS) is a system that provides information for decision making at all levels of management. It includes manufacturing information system, marketing information system, human resource information system and accounting information system. Accounting Information System (AIS) collects financial data, processes them and provides information to the various users. To provide information AIS requires data from other information system that is manufacturing, marketing and human resources. Similarly, other information systems require data from AIS in order to provide information. Thus, data exchange among the information systems is inevitable. For example, to compute amount of wages to be paid, AIS requires data from manufacturing information system and human resource information system.

## 10.6. Application of computerised accounting system – Tally with GST package

Tally is one of the most widely used financial accounting softwares. It is used by various types of trade and industries. It is a comprehensive business accounting and inventory management software that provides various facilities like multi-lingual operations, online functions, legally supported reports, etc.

In 2009, Tally Solutions introduced the software Tally.ERP 9. The software offers comprehensive business management solution. It maintains all books of accounts. Different types of vouchers such as vouchers for receipt, payment, sales, purchases, etc., can be used for recording transactions. It follows the principle of double entry system of book keeping. In 2017, it was updated to comply with the Indian Goods and Services Tax (GST) requirements.

#### 10.7. Practical application of accounting software - Tally.ERP 9

#### Practical on application of accounting software - Tally

#### 1. Starting Tally

Tally can be started in either of the ways as given below:

Click on Start > All Programs > Tally.ERP 9 > Tally.ERP 9 icon

(or)

Click on Tally.ERP 9 icon (shortcut) on the desktop

A newly installed Tally, if opened, will appear as in figure 10.1.

| IIy.ERP 9 |                   |                        |                            |                      |                        |                       |                        |                         |                   |               |
|-----------|-------------------|------------------------|----------------------------|----------------------|------------------------|-----------------------|------------------------|-------------------------|-------------------|---------------|
| at        | E: Export         | M: E-Mail              | O: Upload                  | S: TallyShop         | G: Language            | K: Keyboard           | K: Control Centre      | H: Support Centre       | H: Help           | F2: Gateway S |
| ир        |                   |                        |                            |                      |                        |                       |                        |                         | Ctrl + M 🛛        |               |
|           |                   |                        |                            |                      |                        |                       |                        |                         |                   |               |
|           |                   |                        |                            |                      |                        |                       |                        |                         |                   |               |
|           |                   |                        |                            |                      |                        |                       |                        |                         |                   |               |
|           |                   |                        |                            | Sta                  | artup                  |                       |                        |                         |                   |               |
|           | Licensing Operati | ions                   |                            |                      |                        |                       |                        |                         |                   |               |
|           | A : Activate Yo   | ur License             |                            |                      |                        |                       |                        |                         |                   |               |
|           | V: Reactivate     | Your Existing Licer    | ise                        |                      |                        |                       |                        |                         |                   |               |
|           | I : Get a Renta   | al License             |                            |                      |                        |                       |                        |                         |                   |               |
|           | C : Configure E   | xisting License        |                            |                      |                        |                       |                        |                         |                   |               |
|           | Use this op       | tion to configure Tall | y.ERP 9 to use an existi   | ng license.          |                        |                       |                        |                         |                   |               |
| 1         | L : Login as Remo | ote Tally.NET Use      | r                          |                      |                        |                       |                        |                         |                   |               |
|           | If you have a v   | valid Tally.NET ID, yo | ou can access the data c   | f companies which ar | re currently connected | d, if you have the re | equired permission.    |                         |                   | <u> </u>      |
|           | W : Work in Educa | ational Mode           | _                          | _                    | _                      | _                     | _                      | _                       |                   |               |
|           | The Education     | al Mode allows you t   | o learn and use Tally.ER   | P 9 without buying a | license. You can wor   | k on data on your o   | computer with some res | trictions. For example, | you               |               |
|           | will not be able  | e to enter transaction | ns for all days in a month |                      |                        |                       |                        |                         |                   |               |
| 9         | Q:Quit            |                        |                            |                      |                        |                       |                        |                         |                   |               |
|           |                   |                        |                            |                      |                        |                       |                        |                         |                   | <u> </u>      |
|           |                   |                        |                            |                      |                        |                       |                        |                         |                   |               |
|           |                   |                        |                            |                      |                        |                       |                        |                         |                   |               |
|           |                   |                        |                            |                      |                        |                       |                        |                         |                   |               |
|           | 1                 | (                      | 14                         |                      | 1                      | 6                     |                        | 1                       | ſ                 |               |
| lit       | Product           | Version & Unda         | ates Ctrl + Alt + 1        | Lirense & Services   | Ctrl + Alt + I         | Configuration         | Ctrl + Alt +           | E Calculator            | Ctrl + N          |               |
| 7         | 5//m              | Series A Relea         | ase 6.5                    | Educational Mod      | le                     | Gateway               | localhost:999          | 9                       |                   | -             |
|           | my                | (Latest)               |                            |                      |                        | ODBC Server           | 900                    |                         |                   |               |
| POWER     | OF SIMPLICITY     |                        |                            |                      |                        |                       |                        |                         |                   |               |
| 1 a 11    | y.ERP 9           |                        |                            |                      |                        |                       |                        | 1>                      |                   |               |
| AIN> Sta  | artup             |                        |                            |                      |                        |                       | 1                      |                         | Sun, 10 Mar, 2019 | 11:30:02      |

#### Figure 10.1 Newly installed Tally screen

When Tally is started, choose the mode of operation as per the options listed on the screen. If license is available, choose 'Activate Your License'. Otherwise choose 'Work in Education Mode'.

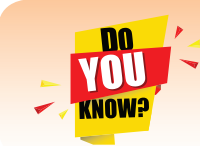

Tally.ERP 9 can be used without a licence. But, for the date of the transactions only 1, 2 and 31 can be recorded.

For practice, 'Work in Education Mode' is chosen. After the selection, the first screen appears as in figure 10.2.

#### 2. Creation of a company

It is essential to enter the particulars of the company for which accounts are to be maintained in Tally. In order to create a company, the following steps are to be followed:

Company Info > Create Company

After selection of Create Company from first screen in Tally, the Company Creation screen will appear as in figure 10.3.

| 🛐 Tally.ERP 9            | -                |                        |                    |             |               |                      |                        |                 |                |
|--------------------------|------------------|------------------------|--------------------|-------------|---------------|----------------------|------------------------|-----------------|----------------|
| P: Print E: Expo         | ort M: E-Mail    | O: Upload              | S: TallyShop       | G: Language | K: Keyboard   | K: Control Centre    | H: Support Centre      | H: Help         | 2              |
| Gateway of Tally         |                  |                        |                    |             |               |                      |                        | Ctrl + M 🗵      |                |
| Current P                | eriod            | Current Dat            | e                  |             |               |                      |                        |                 |                |
|                          |                  |                        |                    |             |               |                      |                        |                 |                |
|                          | List of Selected | Companies              |                    |             |               |                      |                        |                 |                |
| Name of Company          |                  |                        | Date of Last Entry |             |               |                      |                        |                 |                |
|                          |                  |                        |                    |             |               |                      |                        |                 |                |
|                          |                  |                        |                    |             |               |                      |                        |                 |                |
|                          |                  |                        |                    |             |               | Company Info.        |                        |                 |                |
|                          |                  |                        |                    |             |               |                      |                        |                 |                |
|                          |                  |                        |                    |             |               | Select Company       |                        |                 |                |
|                          |                  |                        |                    |             |               | Login as Remote Us   | ser                    |                 |                |
|                          |                  |                        |                    |             |               | Create Company       |                        |                 |                |
|                          |                  |                        |                    |             |               | Backup               |                        |                 |                |
|                          |                  |                        |                    |             |               | Restore              |                        |                 |                |
|                          |                  |                        |                    |             |               | Quit                 |                        |                 |                |
|                          |                  |                        |                    |             |               |                      |                        |                 |                |
|                          |                  |                        |                    |             |               |                      |                        |                 |                |
|                          |                  |                        |                    |             |               |                      |                        |                 |                |
|                          |                  |                        |                    |             |               |                      |                        |                 |                |
|                          |                  |                        |                    |             |               |                      |                        |                 |                |
|                          |                  |                        |                    |             |               |                      |                        |                 |                |
|                          |                  |                        |                    |             |               |                      |                        |                 |                |
| Droduct                  | Varcian &        | Undator Ctrl + Alt + T | License & Service  |             | Configuration | Ctrl + Alt + F       | Calculator             | Ctrl + N        |                |
| Talle                    | Series A R       | elease 6.4.7           | Educational Mod    | e           | Gateway       | localhost:9999       | Curculator             |                 |                |
| rang                     | (Latest)         |                        |                    |             | ODBC Server   | 9000                 |                        |                 |                |
| POWER OF SIMPLI          |                  |                        |                    |             |               |                      |                        |                 | E12: Configuro |
| Tally MAIN> Company Info | 9                |                        |                    |             |               | C Tally Solutions Pu | 1><br>t   td 1988-2018 | Sup 23 Sep 2018 | 14:39:56       |

#### Figure 10.2 First screen in Tally

| Tally.ERP 9              |                          |           |              |                          |                       |                       |                         |            |          |
|--------------------------|--------------------------|-----------|--------------|--------------------------|-----------------------|-----------------------|-------------------------|------------|----------|
| P: Print E: Export       | M: E-Mail                | O: Upload | S: TallyShop | G: Language              | K: Keyboard           | K: Control Centre     | H: Support Centre       | H: Help    |          |
| Company Creation         |                          |           |              |                          |                       |                       |                         | Ctrl + M × |          |
| Directory                | : C:\Users\Public\Tally. | ERP91Data |              |                          | Books and             | Financial Year Deta   | ails                    |            | ·        |
| Name                     |                          |           | Financ       | ial year begins from     | 1.4.2018              |                       |                         |            |          |
| . Idinio                 |                          |           | Books        | beginning from           | 1-4-2018              |                       |                         |            |          |
|                          | Primary Mailing Deta     | ils       |              | 5 5                      |                       |                       |                         |            |          |
| Mailing name             |                          |           |              |                          | Se                    | curity Control        |                         |            |          |
| Address                  |                          |           | Tallada      | with management (if any) |                       |                       |                         |            |          |
|                          |                          |           | Pan          | eat password (ii aliy)   | 1                     |                       |                         |            |          |
| Country                  | India                    |           | (Warnii      | ng: Forgetting TallyVa   | ult password will ren | der vour data inacces | sible.)                 |            |          |
| Chate                    | . I Net Annikashia       |           |              |                          | 0 N-                  |                       |                         |            |          |
| Dincodo                  | - Not Applicable         |           | (Enable      | e security to avail TSS  | ( NO<br>( features)   |                       |                         |            |          |
| i medue                  | - Contact Dotails        |           | (E)1800      | o occurry to avail 100   |                       |                       |                         |            |          |
|                          | contact Details          |           |              |                          |                       |                       |                         |            |          |
| Phone no.                |                          |           |              |                          |                       |                       |                         |            |          |
| Mobile no.               |                          |           |              |                          |                       |                       |                         |            |          |
| Fax no.                  |                          |           |              |                          |                       |                       |                         |            |          |
| Website                  |                          |           |              |                          |                       |                       |                         |            |          |
| Website                  |                          |           |              |                          |                       |                       |                         |            |          |
|                          |                          |           |              |                          |                       |                       |                         |            |          |
|                          |                          |           |              |                          |                       |                       |                         |            |          |
|                          |                          |           |              |                          |                       |                       |                         |            |          |
|                          |                          |           |              |                          |                       |                       |                         |            |          |
|                          |                          |           |              |                          |                       |                       |                         |            |          |
|                          |                          |           |              |                          |                       |                       |                         |            |          |
|                          |                          |           |              |                          |                       |                       |                         |            | <u> </u> |
|                          |                          |           |              |                          |                       |                       |                         |            |          |
|                          |                          |           |              |                          |                       |                       |                         |            |          |
|                          |                          |           |              |                          |                       |                       |                         |            | ·        |
|                          |                          |           | <b>D C</b>   |                          |                       |                       |                         |            |          |
|                          |                          |           | Base Curre   | ncy information          |                       |                       |                         |            |          |
| Base currency symbol     | :₹                       |           |              |                          |                       | Number of decima      | I places                | : 2        |          |
| Formal name              | : INR                    |           |              |                          |                       | Word representing     | amount after decimation | al paise   |          |
| Add space between amount | / NO<br>and symbol 2 Voe |           |              |                          |                       | NO. OF decimal pla    | ces for amount in wo    | iras : Z   |          |
| Show amount in millions  | ? No                     |           |              |                          |                       |                       |                         |            |          |
|                          | 1                        | E         | L.           | 1                        | 1                     | 1                     | 1                       |            |          |
| Q: Quit                  |                          |           |              |                          |                       |                       |                         |            |          |
| 16                       |                          |           |              | ^                        | -2411                 |                       | - 10                    | Ctrl + N   |          |

#### **Figure 10.3 Creation of company**

Tally asks for name, address, books and financial year details, security control, base currency information, etc. Now, provide all particulars of the company as required in Tally. After completing all entries, choose 'Yes' to accept data and create company.

#### **Tutorial note**

For practice purpose, enter only the name and keep all other fields as they are. Following the above procedure, multiple companies can be created.

#### 3. Gateway of Tally

Tally screen appears as in figure 10.4 given below, after creation of a company and whenever Tally is started. This screen is called Gateway of Tally. It shows the company selected under List of Selected Companies on the left pane.

Gateway of Tally is shown on the right pane which contains menu options such as Transactions and Reports. The shortcut key for each menu option is a letter from the option's name, which will be highlighted in red.

Vertical button bar is placed on the extreme right of the screen which contains buttons such as F1 and F2 for quick interaction with Tally.ERP 9.

Bottom horizontal information panel displays details of product, version, licence, configuration and calculator.

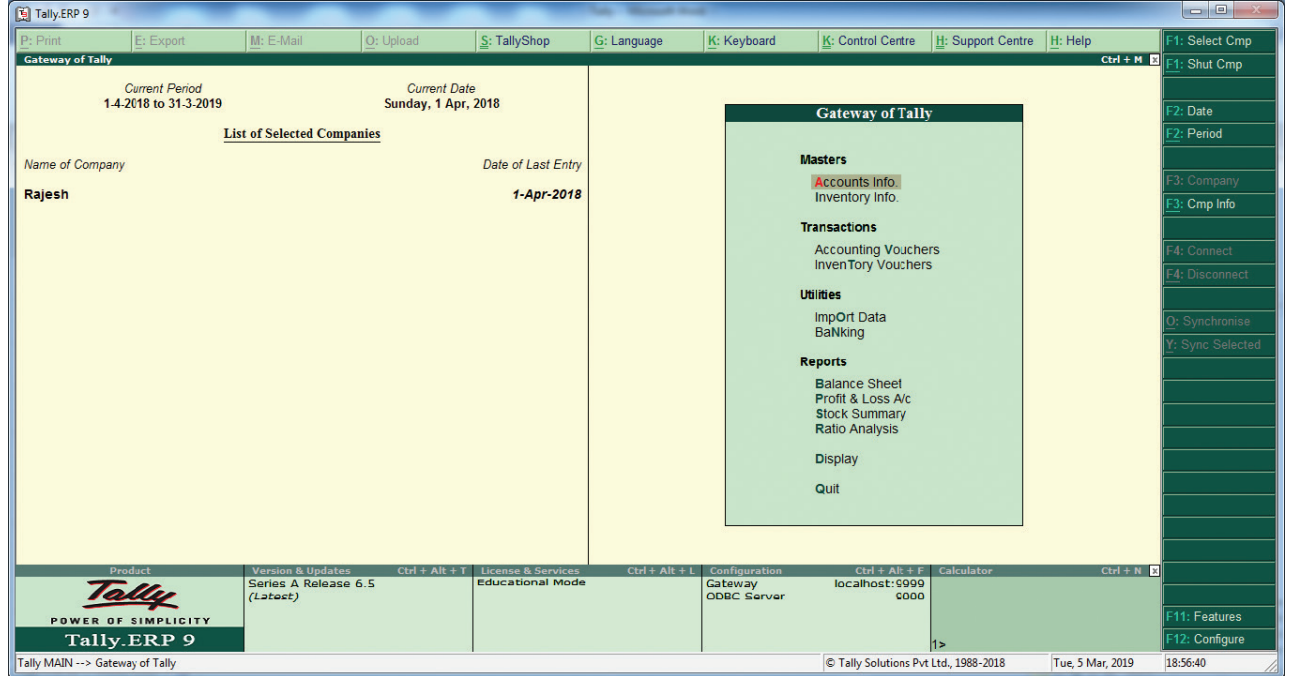

The Gateway of Tally screen will appear as below:

Figure 10.4 Gateway of Tally

#### 4. Closing Tally

The following are the two ways for closing Tally:

Press Esc Key > Press Enter or Y or Click on Yes

(or) Press Ctrl + Q

#### 5. Select a company

If multiple companies are created, to choose a particular company, after opening Tally, click F1 (Select Cmp) on the vertical button bar. Tally.ERP 9 displays the Select Company screen, with a list of companies that are already created. Select the company for which accounting has to be done.

#### 6. Company features

After creation of a company, it is necessary to set up Tally.ERP 9's features. The features in Tally.ERP 9 are set of capabilities, provided as options, that enable maintainenance of financial records as per the requirements of the users. Click F11:Features, on the vertical button bar to go to Company Features menu. It contains Accounting Features, Inventory Features, etc. The Company Features screen will appear as shown in figure 10.5.

| Tally.ERP  | 9                            | _                    | _              | _                   | Taly Minut Sur | e            |                       |                   |                  |               |
|------------|------------------------------|----------------------|----------------|---------------------|----------------|--------------|-----------------------|-------------------|------------------|---------------|
| P: Print   | E: Export                    | M: E-Mail            | O: Upload      | S: TallyShop        | G: Language    | K: Keyboard  | K: Control Centre     | H: Support Centre | H: Help          | F1: Accounts  |
| Gateway of | Tally                        |                      |                |                     |                |              |                       |                   | Ctrl + M 🛛       | F2: Inventory |
|            | Current Period               |                      | Current Date   | 9                   |                |              |                       |                   |                  | F3: Statutory |
|            | 1-4-2018 to 31-3-2019        |                      | Sunday, 1 Apr, | 2018                |                |              |                       |                   |                  | E6: Add-Ons   |
|            | L                            | ist of Selected Comp | anies          |                     |                |              |                       |                   |                  |               |
|            | =                            |                      |                |                     |                |              |                       |                   |                  |               |
| Name of Co | ompany                       |                      |                | Date of Last Entry  |                |              |                       |                   |                  |               |
| Rajesh     |                              |                      |                | 1-Apr-2018          |                |              | Gateway of Tally      |                   |                  |               |
|            |                              |                      |                |                     |                |              | Company Feature       | s                 |                  |               |
|            |                              |                      |                |                     |                |              |                       |                   |                  |               |
|            |                              |                      |                |                     |                |              | Accounting Feature    | s                 |                  |               |
|            |                              |                      |                |                     |                |              | Inventory Features    |                   |                  |               |
|            |                              |                      |                |                     |                |              | inventory realures    |                   |                  |               |
|            |                              |                      |                |                     |                |              | Statutory & Taxatio   | n                 |                  |               |
|            |                              |                      |                |                     |                |              | TSS Features          |                   |                  |               |
|            |                              |                      |                |                     |                |              |                       |                   |                  |               |
|            |                              |                      |                |                     |                |              | Add-On Features       |                   |                  |               |
|            |                              |                      |                |                     |                |              | Quit                  |                   |                  |               |
|            |                              |                      |                |                     |                |              |                       |                   |                  |               |
|            |                              |                      |                |                     |                |              |                       |                   |                  |               |
|            |                              |                      |                |                     |                |              |                       |                   |                  |               |
|            |                              |                      |                |                     |                |              |                       |                   |                  |               |
|            |                              |                      |                |                     |                |              |                       |                   |                  |               |
|            |                              |                      |                |                     |                |              |                       |                   |                  |               |
|            | Desiduat                     | Mandan B Hadatan     | cul i alc i z  | Deserve B.Completer |                | CarCaunatian | child all the         | Coloulators       | child an a       |               |
|            | Tollo                        | Series A Release     | 6.5            | Educational Mode    | Ctri + Ait + L | Gateway      | localhost:9999        | Calculator        | CONT N X         |               |
| 5          | rang                         | (Latest)             |                |                     |                | ODBC Server  | 0000                  |                   |                  |               |
| POW        | ER OF SIMPLICITY             |                      |                |                     |                |              |                       |                   |                  |               |
| Ta         | ally.ERP 9                   |                      |                |                     |                |              |                       | 1>                |                  |               |
| Tally MAIN | > Gateway of Tally> Compared | any Features         |                |                     |                |              | © Tally Solutions Pvt | Ltd., 1988-2018   | Tue, 5 Mar, 2019 | 19:39:24      |

Figure 10.5 Company Features screen

#### 7. Accounting Features

The General Accounting Features include 'Maintain accounts only', 'Integrate accounts and inventory' and use Income and Expenses A/c instead of Profit and Loss A/c. The other Accounting Features include Invoicing, Banking Features, etc.

For practice purpose, only the accounting aspects are considered and inventory features are not considered.

Select Accounting Features from the Company Features menu. Under General Accounting Features, set 'Yes' to 'Maintain accounts only' option. Leave all other features to default values and accept 'Yes'.

The Accounting Features screen will appear as shown in figure 10.6. (see the next page)

#### 8. Statutory and Taxation features

Statutory and Taxation features include Goods and Services Tax (GST), Value Added Tax (VAT) and Tax Deducted at Source (TDS). To enable Goods and Services Tax, set 'Yes' to 'Enable Goods and Services Tax' option. For practice purpose set to default value of 'No'.

| rint        | E: Export               | M: E-Mail                                      | O: Upload                   | S: TallyShop  | G: Language      | K: Keyboard                  | K: Control Centre  | H: Support Centre     | H: Help  | F1: Accounts  |
|-------------|-------------------------|------------------------------------------------|-----------------------------|---------------|------------------|------------------------------|--------------------|-----------------------|----------|---------------|
| pany Operat | tions Alteration        |                                                |                             |               |                  |                              |                    |                       | Ctrl + M | F2: Inventory |
|             |                         |                                                | 0                           |               |                  |                              |                    |                       |          | F3: Statutory |
|             | 4.2                     |                                                |                             | Comp:         | any: Rajesh      |                              |                    |                       |          | F6: Add-Ons   |
|             |                         |                                                |                             | Account       | ting Features    |                              |                    |                       |          |               |
|             |                         |                                                |                             |               |                  |                              |                    |                       |          |               |
|             | General                 |                                                |                             |               | Invoicing        |                              |                    |                       |          |               |
|             | Maintain acco           | unts only                                      |                             | 7 Yes         | Enable invoicin  | 9                            |                    | 7 Yes                 |          |               |
|             | Integrate acco          | unts and inventory                             |                             | ? No          | Record purc      | nases in invoice mode        |                    | 7 Yes                 |          |               |
|             | Use Income a            | nd Expenses A/c ins                            | tead of Profit and Loss A/o | : 7 No        | Record cred      | it notes in invoice modi     | e                  | 7 NO<br>7 NO          |          |               |
|             | Enable multi-o          | urrency                                        |                             | 7 Yes         | Record debi      | t notes in invoice mode      | •                  | 7 No                  |          |               |
|             | Outstanding             | Management                                     |                             |               | Budgets and      | Scenario Manageme            | nt                 |                       |          |               |
|             | Maintain bill-w         | ise details                                    |                             | 7 No          | Maintain budge   | ts and controls              |                    | 7 No                  |          |               |
|             | For non-tra             | ding accounts also                             |                             | ? No          | Use reversing j  | ournals and optional vo      | uchers             | 7 No                  |          |               |
|             | Activate intere         | st calculation<br>ed parameters                |                             | 7 No<br>7 No  | Ranking Cast     |                              |                    |                       |          |               |
|             |                         |                                                |                             |               | Enable cheque    | printing                     |                    | 7 Yos                 |          |               |
|             | Cost/Profit Co          | entres Managemen                               | <u>t</u>                    |               | Set/alter transs | printing<br>action types     |                    | 7 No                  |          |               |
|             | Maintain payr           |                                                |                             | 7 No          | Set/alter banki  | ng features                  |                    | 7 No                  |          |               |
|             | Use cost c              | centres<br>entre for iob costing               |                             | 7 NO<br>7 NO  | Set/alter post-  | dated transaction featur     | res                | 7 No                  |          |               |
|             | Maintain m              | ore than one payroll (                         | or cost category            | 7 No          |                  |                              |                    |                       |          |               |
|             | Use pre-de<br>Show open | ined cost centre allo<br>ing balance for reven | cations in transactions     | 7 No<br>7 No  | Other Feature    | <u>IS</u>                    |                    |                       |          |               |
|             |                         |                                                |                             |               | Enable zero-va   | lued transactions            |                    | 7 No                  |          |               |
|             |                         |                                                |                             |               | Set/alter co     | mpany mailing details for co | ompany and ledgers | 7 NO<br>7 NO          |          |               |
|             |                         |                                                |                             |               | Enable compar    | ny logo                      |                    | 7 No                  |          |               |
|             |                         |                                                |                             |               | Mark changed     | vouchers                     |                    | - 7 No                |          |               |
|             |                         |                                                |                             |               |                  |                              |                    |                       |          |               |
|             |                         |                                                |                             |               |                  |                              |                    | Accept ?              |          |               |
|             |                         |                                                | F1: Accounts                | F2: Inventory | F3: Statutory    | F6: Add-Ons                  |                    | Yes or No             |          |               |
|             |                         |                                                |                             |               |                  |                              |                    | and the second second |          |               |
| iit         | A: Accept               |                                                |                             |               |                  |                              |                    |                       |          |               |
|             |                         |                                                |                             |               |                  |                              |                    |                       | Ctrl + N |               |

Figure 10.6 Accounting Features screen

#### 9. Creating Accounting Groups

In Tally, a Group is a collection of ledgers of the same nature. There are predefined groups of accounts which are widely used in accounts of many organisations. These predefined groups comply with the basic accounting principles of classifying various account heads into Assets, Liabilities, Income and Expense as shown below:

|    | List of Groups      |    | List of Groups           |
|----|---------------------|----|--------------------------|
| 1  | Bank Accounts       | 18 | Indirect Expenses        |
| 2  | Bank OCC A/c        | 19 | Indirect Incomes         |
| 3  | Bank OD A/c         | 20 | Investments              |
| 4  | Branch / Divisions  | 21 | Loans & Advances (Asset) |
| 5  | Capital Account     | 22 | Loans (Liability)        |
| 6  | Cash-in-Hand        | 23 | Misc.Expenses (ASSET)    |
| 7  | Current Assets      | 24 | Provisions               |
| 8  | Current Liabilities | 25 | Purchase Accounts        |
| 9  | Deposits (Assets)   | 26 | Reserves & Surplus       |
| 10 | Direct Expenses     | 27 | Retained Earnings        |
| 11 | Direct Incomes      | 28 | Sales Accounts           |
| 12 | Duties & Taxes      | 29 | Secured Loans            |
| 13 | Expenses (Direct)   | 30 | Stock-in-Hand            |
| 14 | Expenses (Indirect) | 31 | Sundry Creditors         |
| 15 | Fixed Assets        | 32 | Sundry Debtors           |
| 16 | Income (Direct)     | 33 | Suspense A/c             |
| 17 | Income (Indirect)   | 34 | Unsecured Loans          |

Groups are categorised as Primary Groups and Sub-Groups. Primary group includes Capital Account, Current Liabilities, Fixed Assets, Current Assets, etc. Sub-Group includes Reserves & Surplus, Sundry Creditors, Sundry Debtors, etc.

To view predefined groups,

Gateway of Tally > Masters > Accounts Info > Groups > Single Group > Display After selection, Tally screen will appear as in Figure 10.7.

| rint     | E: Export                                          | M: E-Mail                                       | O: Upload                         | SallyShop                                                                                                    | G: Language                                                                                                    | K: Keyboard                               | K: Control Centre                        | <u>H</u> : Support Centre | H: Help                                                                                     |
|----------|----------------------------------------------------|-------------------------------------------------|-----------------------------------|----------------------------------------------------------------------------------------------------|----------------------------------------------------------------------------------------------------|-------------------------------------------|------------------------------------------|---------------------------|---------------------------------------------------------------------------------------------|
| ect Grou | P<br>Current Period<br>1-4-2018 to 31-3-2019       | ist of Selected Com                             | Carrent<br>Sunday, 1 i<br>apaules | Date<br>Apr, 20<br>Lis                                                                                                    | Rajesh<br>ne of Group<br>tt of Groups                                                                                                    |                                           |                                          |                           | Ctrl + M 🗶                                                                                  |
|          |                                                    |                                                 |                                   | Bank Acco<br>Bank OCC<br>Bank ODA<br>Capital Acc<br>Cash-in-Ha<br>Current As<br>Current As<br>Current Lia<br>Deposits (/<br>Direct Expe<br>Direct Inco<br>Duties & T<br>Expenses (<br>Expenses ( | A/c /c visions iount ind sets sets bilities ssset) inses mes axes Direct) indirect) its rect) indirect) ss vances (Asset) bility) Accounts |                                           |                                          |                           | -<br>-<br>-<br>-<br>-<br>-<br>-<br>-<br>-<br>-<br>-<br>-<br>-<br>-<br>-<br>-<br>-<br>-<br>- |
| POW      | Product<br>Tally<br>ar of simplicity<br>ally.ERP 9 | Version & Update<br>Series A Releas<br>(Latest) | es Ctrl + Alt<br>se 6.5           | + T License & Serv<br>Educational M                                                                                                    | ices Ctrl + Alt<br>Tode                                                                                                    | L Configuration<br>Gateway<br>ODBC Server | Ctrl + Alt + F<br>localhost:9999<br>9000 | Calculator<br>1>          | Ctrl + N 🗙                                                                                  |

Figure 10.7 List of Groups

If any additional group is required, it can be created as follows: Gateway of Tally > Masters > Accounts Info > Groups > Single Group > Create

#### 10. Ledger Accounts

In Tally, to record transactions, the transactions are to be identified with the related ledger accounts. Tally has two predefined ledgers, Cash and Profit & Loss A/c. The user has to create various other ledgers based on their requirements.

#### To create ledger:

Gateway of Tally > Masters > Accounts Info > Ledgers > Single Ledger > Create

After selection, Tally screen will appear as in Figure 10.8.

While creating a ledger, name and the Group under which the ledger account is to be classified should be provided. Leave all other features to default values and accept 'Yes'.

#### 11. Modification of group and ledger

Alteration or deletion of group and ledger is possible. While details of user-defined group/ ledger can be fully altered, only name can be altered for predefined group/ledger. Predefined group/ledger cannot be deleted. However, user-defined group/ledger can be deleted.

**To delete a ledger:** Gateway of Tally > Masters > Accounts Info > Ledgers > Single Ledger > Alter > Select the Ledger to be deleted > Alt D > Yes

| 🚺 Tally                  | .ERP 9       |                    | -                  |                |                                                                 | a part that               | and the second  |                      |                    |                  |                                                                                                    |
|--------------------------|--------------|--------------------|--------------------|----------------|-----------------------------------------------------------------|---------------------------|-----------------|----------------------|--------------------|------------------|----------------------------------------------------------------------------------------------------|
| P: Prin                  | ıt           | E: Export          | M: E-Mail          | : Upload       | <u>S</u> : TallyShop                                            | G: Language               | K: Keyboard     | K: Control Centre    | H: Support Centre  | H: Help          | F3: Company                                                                                          |
| Ledg(<br>Name<br>(alias) | er Creation  |                    |                    |                | R                                                               | ajesh                     |                 | Total Opening Bala   | ince               | ĆCtrl + M ⊠      | F3: New Company                                                                                      |
| Under                    |              |                    | : Capital Account  |                | Name<br>Address<br>Country<br>Provide bank details<br>PAN/IT Nn | :<br>? No<br><u>Tax F</u> | tailing Details |                      |                    |                  | L: Details<br>B: Set Chq Books<br>S: Set Chq Printing<br>G: Groups<br>L: Ledgers<br>V: Voucher Types |
|                          |              |                    | Openin             | g Balance      | ( on 1-Apr-2018) :                                              |                           |                 |                      |                    |                  |                                                                                                    |
| Q: Qui                   | t <u>A</u> : | Accept D: Del      | lete               |                |                                                                 | <u>^</u>                  |                 |                      |                    | Ctrl + N         | F11: Features<br>F12: Configure                                                                      |
| Tally M/                 | AIN> Gatew   | ay of Tally> Accou | nts Info> Ledgers> | Ledger Creatio | on                                                              |                           |                 | © Tally Solutions Pv | rt Ltd., 1988-2018 | Tue, 5 Mar, 2019 | 21:22:49                                                                                             |

Figure 10.8 Creation of Ledger

#### 12. Vouchers

Voucher is a document which contains details of transactions. Transactions are to be recorded through voucher entries. Tally has a set of predefined vouchers such as Purchase, Sales, Payment, Receipt and Contra.

To view the list of voucher types:

Gateway of Tally > Masters > Accounts Info > Voucher Types > Display As per the requirements of users, additional voucher type can be created. Following are some of the major accounting vouchers used in an organisation:

- i) Receipt Voucher
- ii) Payment Voucher
- iii) Contra Voucher
- iv) Purchase Voucher
- v) Sales Voucher
- vi) Journal Voucher

#### (i) Receipt Voucher

All transactions related to receipt either in cash or through bank are recorded using receipt voucher. In this voucher, cash or bank account is debited and other ledger account is credited. To record receipt:

Gateway of Tally > Transactions > Accounting Vouchers > F6:Receipt

#### (ii) Payment Voucher

All transactions related to payments either in cash or through bank are recorded using payment voucher. In this voucher, cash or bank account is credited and other ledger account is debited. To record payment:

Gateway of Tally > Transactions > Accounting Vouchers > F5:Payment

#### (iii) Contra Voucher

A transaction involving both cash account and bank account is recorded using contra voucher. The transaction may be for deposit of cash into bank account or withdrawal of cash from bank account.

To record contra:

Gateway of Tally > Transactions > Accounting Vouchers > F4:Contra

#### (iv) Purchase Voucher

Purchase vouchers are used for recording both cash and credit purchases of goods.

To record purchases:

Gateway of Tally > Transactions > Accounting Vouchers > F9:Purchase

#### (v) Sales Voucher

Sales vouchers are used for recording both cash and credit sales of goods. To record sales:

Gateway of Tally > Transactions > Accounting Vouchers > F8:Sales

#### (vi) Journal Voucher

Journal vouchers are used for recording transactions involving other than cash, bank, purchases and sales such as depreciation, provision for bad debts.

To record journal:

Gateway of Tally > Transactions > Accounting Vouchers > F7:Journal

To record transactions using voucher, Accounting Voucher Creation has to be used. Accounting Voucher Creation contains Name and Number of the voucher, Date of voucher, Particulars, Debit and Credit and Narration.

#### Practical problem 1

Record the following transactions in Tally.

- 1. Robert commenced a transport business with a capital of  $\gtrless$  1,00,000
- 2. An account was opened with State Bank of India and deposited ₹ 30,000
- 3. Purchased furniture by paying cash ₹ 10,000
- 4. Goods purchased on credit from Mohaideen for ₹ 20,000
- 5. Cash sales made for ₹ 8,000
- 6. Goods purchased from Rathinam for ₹ 5,000 and money deposited in CDM
- 7. Goods sold to Rony on credit for ₹ 60,000
- 8. Money withdrawn from bank for office use ₹ 9,000
- 9. Part payment of ₹ 10,000 made to Mohaideen by cheque
- 10. Rony made part payment of ₹ 5,000 by cash
- 11. Salaries paid to staff through ECS ₹ 6,000
- 12. Wages of ₹ 3,000 paid by cash
- 13. Purchased stationery from Pandian Ltd. on credit ₹ 4,000

#### **Solution**

Analysis of transactions, passing journal entries, identification of voucher type and group:

| Sl.<br>No. | Particulars             |     | Debit<br>₹ | Credit<br>₹ | Voucher<br>type | Group             |
|------------|-------------------------|-----|------------|-------------|-----------------|-------------------|
| 1          | Cash A/c                | Dr. | 1,00,000   |             | Receipt         | Cash-in-Hand      |
|            | To Robert's Capital A/c |     |            | 1,00,000    | Voucher         | Capital Account   |
| 2          | State Bank of India A/c | Dr. | 30,000     |             | Contra          | Bank Accounts     |
|            | To Cash A/c             |     |            | 30,000      | Voucher         | Cash-in-Hand      |
| 3          | Furniture A/c           | Dr. | 10,000     |             | Payment         | Fixed Assets      |
|            | To Cash A/c             |     |            | 10,000      | Voucher         | Cash-in-Hand      |
| 4          | Purchases A/c           | Dr. | 20,000     |             | Purchase        | Purchase Accounts |
|            | To Mohaideen A/c        |     |            | 20,000      | Voucher         | Sundry Creditors  |
| 5          | Cash A/c                | Dr. | 8,000      |             | Sales           | Cash-in-Hand      |
|            | To Sales A/c            |     |            | 8,000       | Voucher         | Sales Accounts    |
| 6          | Purchases A/c           | Dr. | 5,000      |             | Purchase        | Purchase Accounts |
|            | To Cash A/c             |     |            | 5,000       | Voucher         | Cash-in-Hand      |
| 7          | Rony A/c                | Dr. | 60,000     |             | Sales           | Sundry Debtors    |
|            | To Sales A/c            |     |            | 60,000      | Voucher         | Sales Accounts    |
| 8          | Cash A/c                | Dr. | 9,000      |             | Contra          | Cash-in-Hand      |
|            | To Bank A/c             | _   |            | 9,000       | Voucher         | Bank Accounts     |
| 9          | Mohaideen A/c           | Dr. | 10,000     |             | Payment         | Sundry Creditors  |
|            | To Bank A/c             |     |            | 10,000      | Voucher         | Bank Accounts     |
| 10         | Cash A/c                | Dr. | 5,000      |             | Receipt         | Cash-in-Hand      |
|            | To Rony A/c             |     |            | 5,000       | Voucher         | Sundry Debtors    |
| 11         | Salaries A/c            | Dr. | 6,000      |             | Payment         | Indirect Expenses |
|            | To Bank A/c             |     |            | 6,000       | Voucher         | Bank Accounts     |
| 12         | Wages A/c               | Dr. | 3,000      |             | Payment         | Direct Expenses   |
|            | To Cash A/c             |     |            | 3,000       | Voucher         | Cash-in-Hand      |
| 13         | Stationery A/c          | Dr. | 4,000      |             | Journal         | Indirect Expenses |
|            | To Pandian Ltd. A/c     |     |            | 4,000       | Voucher         | Sundry Creditors  |

Following steps are to be followed to enter the transactions in Tally.ERP 9

#### 1. To create company

Company Info > Create Company

Type the Name as Robert and keep all other fields as they are and choose 'Yes' to accept.

| Tally.ERP 9                        |                                   | -              | -            | A Based of                              | -                           |                          |                        |                  |          |
|------------------------------------|-----------------------------------|----------------|--------------|-----------------------------------------|-----------------------------|--------------------------|------------------------|------------------|----------|
| P: Print                           | E: Export M: E-Mail               | O: Upload      | S: TallyShop | G: Language                             | K: Keyboard                 | K: Control Centre        | H: Support Centre      | H: Help          |          |
| Company Creati                     | on                                |                |              |                                         |                             |                          |                        | Ctrl + M 🗴       |          |
| Directory                          | C:\Users\Public\Tall              | /.ERP9\Data    |              |                                         | Books ar                    | nd Financial Year Det    | ails                   |                  |          |
| Name                               | Robert                            |                | Finance      | ial year begins from                    | 1.4-2018                    |                          |                        |                  |          |
|                                    | Primary Mailing D                 | etails         | 20010        | beginning noni                          |                             |                          |                        |                  |          |
| Mailing name                       | Robert                            |                |              |                                         |                             | Security Control         |                        |                  |          |
| Address                            |                                   |                | TallyV       | ault password (if any)                  |                             |                          |                        |                  |          |
| Country                            | India                             |                | Kep<br>(Wami | eat password<br>ing: Forgetting TallvVa | :<br>ault password will ren | nder vour data inaccessi | ible.)                 |                  |          |
| State                              | J Not Applicable                  |                | Use se       | ecurity control                         | ? No                        |                          |                        |                  |          |
| Pincode                            |                                   |                | (Enabl       | le security to avail TS                 | S features)                 |                          |                        |                  |          |
|                                    | Contact Detai                     | s              |              |                                         |                             |                          |                        |                  |          |
| Phone no.                          |                                   |                |              |                                         |                             |                          |                        |                  |          |
| Fax no.                            |                                   |                |              |                                         |                             |                          |                        |                  |          |
| E-mail                             |                                   |                |              |                                         |                             |                          |                        |                  |          |
| VVebsite                           |                                   |                |              |                                         |                             |                          |                        |                  |          |
|                                    |                                   |                |              |                                         |                             |                          |                        |                  |          |
|                                    |                                   |                |              |                                         |                             |                          |                        |                  |          |
|                                    |                                   |                |              |                                         |                             |                          |                        |                  |          |
|                                    |                                   |                |              |                                         |                             |                          |                        |                  |          |
|                                    |                                   |                |              |                                         |                             |                          |                        |                  |          |
|                                    |                                   |                |              |                                         |                             |                          |                        |                  |          |
|                                    |                                   |                | Base Curre   | ency Information                        |                             |                          |                        |                  |          |
| Base currency s                    | symbol 7                          |                |              |                                         |                             | Number of deci           | mal places             | - 2              |          |
| Formal name                        | INR                               |                |              |                                         |                             | Word represent           | ing amount after decin | na               | L        |
| Suffix symbol to<br>Add space betw | een amount and symbol ? Yes       |                |              |                                         |                             | No. of decimal           | places for amount in w | Accept ?         |          |
| Show amount in                     | millions ? No                     |                |              |                                         |                             |                          |                        | Yes or No        |          |
| Q: Quit                            |                                   |                |              |                                         |                             |                          |                        |                  |          |
|                                    |                                   |                |              | ^                                       |                             |                          |                        | Ctrl + N         |          |
| Tally MAIN> Gat                    | teway of Tally> Company Info> Cor | npany Creation |              |                                         |                             | © Tally Solutions Pv     | rt Ltd., 1988-2018     | Wed, 6 Mar, 2019 | 10:01:12 |

Figure 10.9 Creation of Company

#### 2. To maintain accounts only

Gateway of Tally > F11 Accounting Features > General > Maintain accounts only: Yes > Accept Yes

| Tally.ERP 9       |                   |                                                                                                    |                             |               | the Report of     |                                       |                     |                    |                                         |               |
|-------------------|-------------------|----------------------------------------------------------------------------------------------------|-----------------------------|---------------|-------------------|---------------------------------------|---------------------|--------------------|-----------------------------------------|---------------|
| Print             | E: Export         | M: E-Mail                                                                                                    | O: Upload                   | S: TallyShop  | G: Language       | K: Keyboard                           | K: Control Centre   | H: Support Centre  | H: Help                                 | F1: Accounts  |
| Company Operation | ns Alteration     |                                                                                                    |                             |               |                   |                                       |                     |                    | Ctrl + M ×                              | F2: Inventory |
|                   | Contractor of     |                                                                                                    | c                           | -14           |                   |                                       |                     |                    |                                         | F3: Statutory |
|                   | 21                |                                                                                                    |                             | Compar        | y: Robert         |                                       |                     |                    | 3                                       | E6: Add-Ons   |
|                   |                   |                                                                                                    |                             | Accountin     | ng Features       |                                       |                     |                    | 3                                       |               |
|                   |                   |                                                                                                    |                             | 37.           | -                 |                                       |                     |                    | 2                                       |               |
|                   | General           |                                                                                                    |                             |               | Invoicing         |                                       |                     |                    |                                         |               |
|                   | Maintain acci     | ounts only                                                                                                    |                             | 7 Yes         | Enable invoicing  |                                       |                     | 7 Yes              |                                         |               |
|                   | Integrate acc     | ounts and inventory                                                                                            |                             | ? No          | Record purch      | ases in invoice mode                  |                     | 7 Yes              |                                         |               |
|                   | Use Income a      | and Expenses A/c ins                                                                                           | stead of Prcfit and Loss A  | Vc 7 No       | Use debt and c    | redit notes                           |                     | 7 No<br>7 No       |                                         |               |
|                   | Enable multi-     | currency                                                                                                    |                             | 7 Yes         | Record debit      | notes in invoice mode                 | 28                  | 7 No               | 1                                       |               |
|                   | Outstanding       | Management                                                                                                    |                             |               | Budgets and S     | cenario Managemer                     | nt                  |                    |                                         |               |
|                   | Maintain bill-v   | vise details                                                                                                   |                             | 7 Yes         | Maintain budget   | s and controls                        |                     | 7 No               |                                         |               |
|                   | For non-tra       | iding accounts also                                                                                            |                             | 7 No          | Use reversing jo  | urnals and optional voi               | uchers              | 7 No               |                                         |               |
|                   | Activate inter    | est calculation                                                                                                |                             | 7 No<br>7 No  | Dealine Frate     |                                       |                     |                    |                                         |               |
|                   |                   | and a second second second second second second second second second second second second second second second |                             |               | Enable cheque     | printing                              |                     | 7 Vor              |                                         |               |
|                   | Cost/Profit C     | entres Managemen                                                                                               | <u>11</u>                   |               | Set/alter transa  | rtion types                           |                     | 7 No               | ( ) ( ) ( ) ( ) ( ) ( ) ( ) ( ) ( ) ( ) |               |
|                   | Maintain payl     | 011                                                                                                    |                             | 7 NO          | Set/alter bankin  | a features                            |                     | 7 No               | (                                       |               |
|                   | Use cost o        | entre for job costing                                                                                          |                             | ? No          | Set/alter post-d: | ated transaction featur               | es                  | 7 No               | 5                                       |               |
|                   | Maintain n        | ore than one payroll                                                                                           | or cost category            | 7 No          | Other Feeture     |                                       |                     |                    | 7                                       |               |
|                   | Show oper         | ing balance for reven                                                                                          | ue items in reports         | 7 No          | Enable zero valu  | t<br>and transactions                 |                     | 2 No.              |                                         |               |
|                   | 10                |                                                                                                    |                             |               | Maintain multipl  | e mailing details for co              | moany and ledgers   | 7 No               |                                         |               |
|                   |                   |                                                                                                    |                             |               | Set/alter com     | pany mailing details                  |                     | 7 No               |                                         |               |
|                   |                   |                                                                                                    |                             |               | Enable company    | y logo                                |                     | 7 No               |                                         |               |
|                   |                   |                                                                                                    |                             |               | Mark changed v    | ouchers                               |                     | 7 No               |                                         |               |
|                   |                   |                                                                                                    |                             |               |                   |                                       |                     | A                  | 3                                       |               |
|                   |                   |                                                                                                    |                             |               |                   |                                       |                     | Accept ?           | 1                                       |               |
|                   |                   |                                                                                                    | F1: Accounts                | F2: Inventory | F3: Statutory     | F6: Add-Ons                           |                     | Yes or No          |                                         |               |
|                   | 2                 |                                                                                                    |                             |               |                   |                                       |                     |                    | 10                                      |               |
| : Quit            | Accept            |                                                                                                    |                             |               |                   | · · · · · · · · · · · · · · · · · · · |                     |                    |                                         |               |
|                   |                   |                                                                                                    |                             |               | ^                 |                                       |                     | 19                 | Ctrl + N                                |               |
| lly MAIN> Gate    | vay of Tally> Cor | npany Features> Cor                                                                                            | mpany Operations Alteration | on            |                   |                                       | C Tally Solutions P | rt Ltd., 1988-2018 | Wed, 6 Mar, 2019                        | 10:26:08      |

**Figure 10.10 Accounting Features** 

#### 3. To create ledger accounts

Gateway of Tally > Masters > Accounts Info > Ledgers > Single Ledger > Create

| Tally.ERP 9  |                         |                     |                     | _                   | ALC: NUMBER OF | 6             |                                   |                   |                  |                |
|--------------|-------------------------|---------------------|---------------------|---------------------|----------------|---------------|-----------------------------------|-------------------|------------------|----------------|
| P: Print     | E: Export               | M: E-Mail           | O: Upload           | S: TallyShop        | G: Language    | K: Keyboard   | K: Control Centre                 | H: Support Centre | H: Help          | F1: Select Cmp |
| Gateway of T | ally                    |                     |                     |                     |                |               |                                   |                   | Ctrl + M         | F1: Shut Cmp   |
|              | Current Period          |                     | Current Da          | 'e                  |                |               |                                   |                   |                  |                |
|              | 1-4-2018 to 31-3-2019   |                     | Sunday, 1 Apr       | , 2018              |                |               |                                   |                   |                  | F2: Date       |
|              | I                       | List of Selected Co | ompanies            |                     |                |               |                                   |                   |                  | F2: Period     |
| Name of Con  | mpany                   |                     |                     | Date of Last Entry  |                |               |                                   |                   |                  |                |
| Robert       |                         |                     | No                  | /ouchers Entered    |                |               | Gateway of Tally<br>Accounts Info |                   |                  | F3: Company    |
| Deineb       |                         |                     |                     | 4 4 2040            |                |               | Ledgers                           |                   |                  | F3: Cmp Info   |
| Robert       |                         |                     | ٨                   | lo Vouchers Entered |                |               |                                   |                   |                  | 51.0           |
|              |                         |                     |                     |                     |                |               | Single Ledger                     |                   |                  | F4: Connect    |
|              |                         |                     |                     |                     |                |               | Create                            |                   |                  | F4: Disconnect |
|              |                         |                     |                     |                     |                |               | Alter                             |                   |                  |                |
|              |                         |                     |                     |                     |                |               | Multiple Ledgers                  |                   |                  |                |
|              |                         |                     |                     |                     |                |               | CReate                            |                   |                  |                |
|              |                         |                     |                     |                     |                |               | AlTer                             |                   |                  |                |
|              |                         |                     |                     |                     |                |               | Quit                              |                   |                  |                |
|              |                         |                     |                     |                     |                |               | Sec. 1                            |                   |                  |                |
|              |                         |                     |                     |                     |                |               |                                   |                   |                  |                |
|              |                         |                     |                     |                     |                |               |                                   |                   |                  |                |
|              |                         |                     |                     |                     |                |               |                                   |                   |                  |                |
|              |                         |                     |                     |                     |                |               |                                   |                   |                  |                |
|              | Product                 | Version & Und       | ates Ctrl + Alt + T | License & Services  | Ctrl + Alt + I | Configuration | Ctrl + Al+ + F                    | Calculator        | Ctrl + N         |                |
|              | Tolly                   | Series A Rele       | ase 6.5             | Educational Mode    | 2              | Gateway       | localhost:9999                    | Control           |                  |                |
| POWE         |                         | (LOCOL)             |                     |                     |                | CONC MOIVER   | 0000                              |                   |                  | F11: Features  |
| Ta           | lly.ERP 9               |                     |                     |                     |                |               |                                   | 1>                |                  | F12: Configure |
| Tally MAIN>  | Gateway of Tally> Accou | unts Info> Ledgers  | 5                   |                     |                |               | © Tally Solutions Pv              | t Ltd., 1988-2018 | Wed, 6 Mar, 2019 | 10:06:59       |

Figure 10.11 Creation of Ledger

(i) To create Robert's Capital A/c Name: Robert's Capital A/c Under: Capital Account Accept: Yes:

| Telly ERP 9                                   |                                                                                                    |                                                                                                    |                                  | A Real Property lies                         |            |                                                                                                    |                                                                                                    | and the second second second second second second second second second second second second second second second | 0.0         |
|-----------------------------------------------|----------------------------------------------------------------------------------------------------|----------------------------------------------------------------------------------------------------|----------------------------------|----------------------------------------------|------------|----------------------------------------------------------------------------------------------------|----------------------------------------------------------------------------------------------------|----------------------------------------------------------------------------------------------------|-------------|
| Print Ex Export                               | M: E-Mail                                                                                                    | O: Uptuad                                                                                                    | St. TallyShop                    | Gr Language                                  | K: Keyboan | d S: Control Centre                                                                                              | H Support Centre                                                                                                    | H: Help                                                                                                    | F1: Company |
| leer Greation                                 |                                                                                                    | - 100 - 100 - 100 - 100 - 100 - 100 - 100 - 100 - 100 - 100 - 100 - 100 - 100 - 100 - 100 - 100 - 100 - 100 - 1 | 100                              | Robert                                       |            |                                                                                                    | Contract of the local division of the local division of the local | Ctut + H D                                                                                                    |             |
| ne Roberts Capital<br>ati                     | Alc                                                                                                    |                                                                                                    |                                  |                                              |            | an opening balance                                                                                               |                                                                                                    |                                                                                                    |             |
| der                                           | Capital Accou                                                                                                    | nt Na                                                                                                    | me<br>dress                      | Mailing Detail<br>Robert's Capital A/c       |            |                                                                                                    |                                                                                                    |                                                                                                    |             |
| mency of ledger<br>entory values are affected | 7 No                                                                                                    |                                                                                                    |                                  |                                              |            |                                                                                                    |                                                                                                    |                                                                                                    |             |
|                                               |                                                                                                    | Co<br>Sti<br>Pn                                                                                                 | untry<br>de<br>side bank details | India<br><sup>4</sup> Not Applicable<br>7 No | 3          | Pincode 1                                                                                                    |                                                                                                    |                                                                                                    |             |
|                                               |                                                                                                    | PA                                                                                                    | NIT No.                          | Tax Registration D                           | etalls     |                                                                                                    |                                                                                                    |                                                                                                    |             |
|                                               |                                                                                                    |                                                                                                    |                                  |                                              |            |                                                                                                    |                                                                                                    |                                                                                                    | L: Dears    |
|                                               |                                                                                                    |                                                                                                    |                                  |                                              |            |                                                                                                    |                                                                                                    |                                                                                                    | 🗄 Det Grad  |
|                                               |                                                                                                    |                                                                                                    |                                  |                                              |            |                                                                                                    |                                                                                                    |                                                                                                    | Stations Pr |
|                                               |                                                                                                    |                                                                                                    |                                  |                                              |            |                                                                                                    |                                                                                                    |                                                                                                    |             |
|                                               |                                                                                                    |                                                                                                    |                                  |                                              |            |                                                                                                    |                                                                                                    |                                                                                                    | L: Lenne    |
|                                               |                                                                                                    |                                                                                                    |                                  |                                              |            | 2- 1920007070                                                                                                    |                                                                                                    |                                                                                                    | Currency    |
|                                               |                                                                                                    |                                                                                                    |                                  |                                              |            | Accept ?                                                                                                    |                                                                                                    |                                                                                                    | Veucher T   |
|                                               | Opening Balance                                                                                                  | r ( un 1.Apr.2018)                                                                                              | £                                |                                              |            | Yes or No                                                                                                    |                                                                                                    |                                                                                                    |             |
| uit & Accept                                  | (E: Delete                                                                                                    |                                                                                                    |                                  |                                              |            |                                                                                                    |                                                                                                    |                                                                                                    | PILL PARTY  |
|                                               | and the second second second second second second second second second second second second second second second |                                                                                                    | -                                | •                                            |            | and the second second second second second second second second second second second second second second second |                                                                                                    | Chife B                                                                                                    | 112 Configu |

Figure 10.12 Creation of Capital A/c

#### (ii) To create State Bank of India A/c Name: State Bank of India A/c Under: Bank Accounts

Accept: Yes

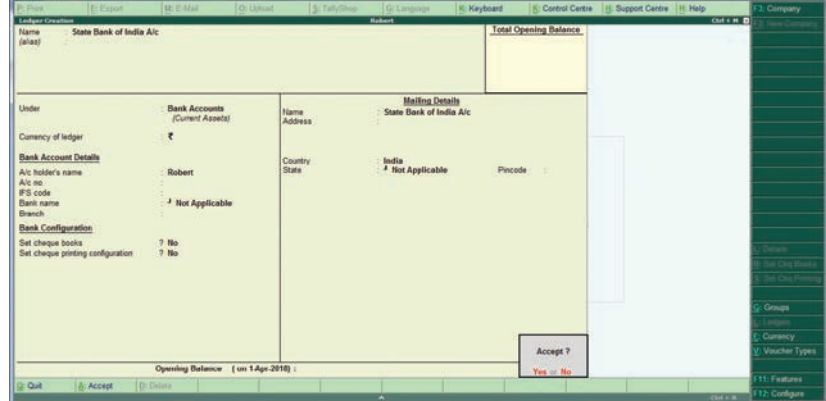

Figure 10.13 Creation of State Bank of India A/c

(iii) To create Furniture A/c Name: Furniture A/c Under: Fixed Assets Accept: Yes

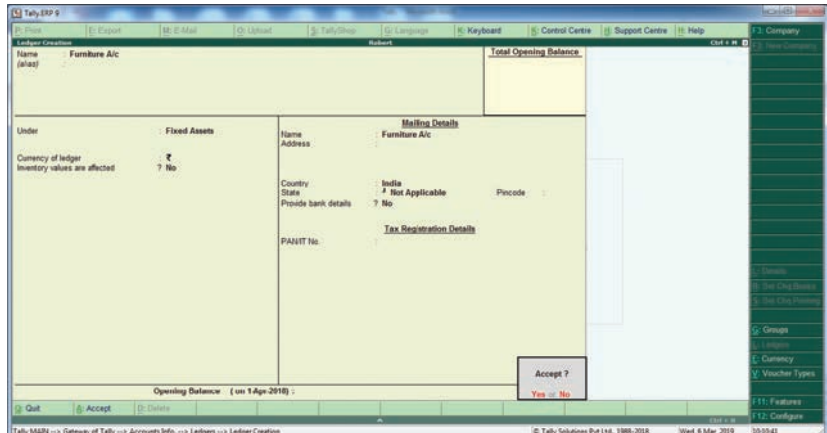

Figure 10.14 Creation of Furniture A/c

# Construction Exception Exception</t

#### (iv) To create Purchases A/c Name: Purchases A/c Under: Purchase Accept: Yes

(v) To create Mohaideen A/c

Name: Mohaideen A/c Under: Sundry Creditors Accept: Yes

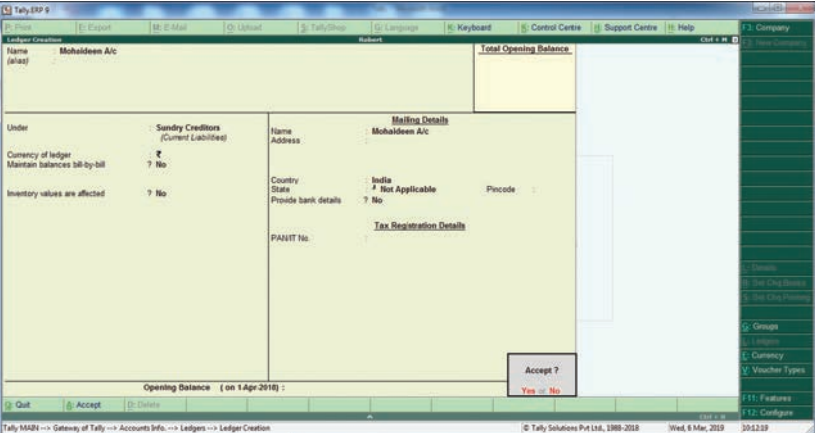

Figure 10.15 Creation of Purchases A/c

(vi) To create Sales A/c Name: Sales A/c Under: Sales Accounts Accept: Yes

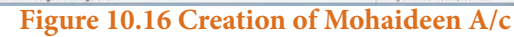

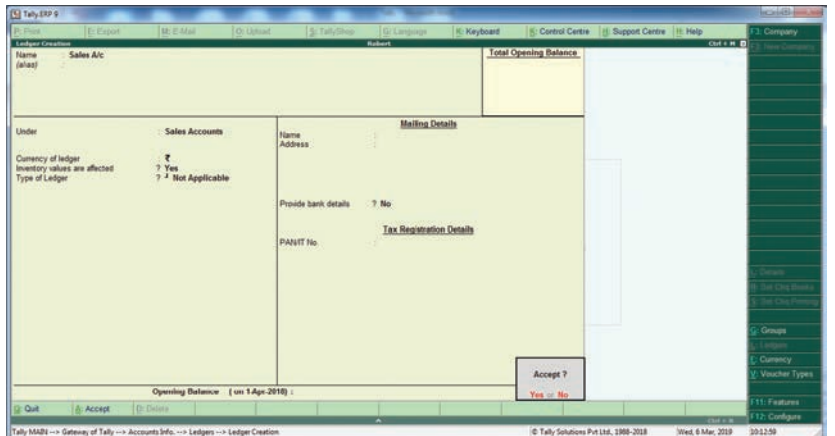

Figure 10.17 Creation of Sales A/c

(vii) To create Rony A/c Name: Rony A/c Under: Sundry Debtors Accept: Yes

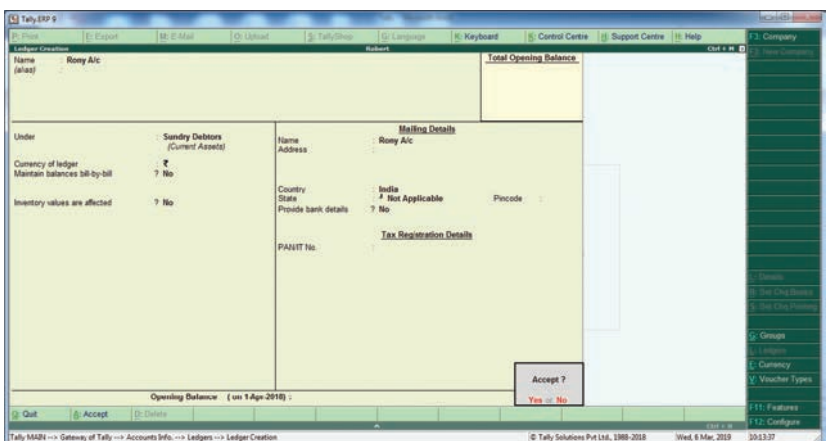

#### Figure 10.18 Creation of Rony A/c

 Carl Ling 10 / 2
 Except 2
 Ling 10 / 2
 Kapbani ()
 Carl Ling ()
 Kapbani ()
 Carl Ling ()
 Carl Ling ()
 Carl Ling ()
 Carl Ling ()
 Carl Ling ()
 Carl Ling ()
 Carl Ling ()
 Carl Ling ()
 Carl Ling ()
 Carl Ling ()
 Carl Ling ()
 Carl Ling ()
 Carl Ling ()
 Carl Ling ()
 Carl Ling ()
 Carl Ling ()
 Carl Ling ()
 Carl Ling ()
 Carl Ling ()
 Carl Ling ()
 Carl Ling ()
 Carl Ling ()
 Carl Ling ()
 Carl Ling ()
 Carl Ling ()
 Carl Ling ()
 Carl Ling ()
 Carl Ling ()
 Carl Ling ()
 Carl Ling ()
 Carl Ling ()
 Carl Ling ()
 Carl Ling ()
 Carl Ling ()
 Carl Ling ()
 Carl Ling ()
 Carl Ling ()
 Carl Ling ()
 Carl Ling ()
 Carl Ling ()
 Carl Ling ()
 Carl Ling ()
 Carl Ling ()
 Carl Ling ()
 Carl Ling ()
 Carl Ling ()
 Carl Ling ()
 Carl Ling ()
 Carl Ling ()
 Carl Ling ()
 Carl Ling ()
 Carl Ling ()
 Carl Ling ()
 Carl Ling ()
 Carl Ling ()
 Carl Ling ()
 Carl Ling ()
 Carl Ling ()
 Carl Ling ()
 Carl Ling ()
 Carl Ling ()
 Carl Ling ()
 Carl Ling ()
 Carl Ling ()
 Carl Ling ()
 Carl Ling ()
 Carl Ling ()
 Carl Ling ()
 Carl Ling ()
 Carl Ling ()
 Carl Ling ()
 Carl Ling ()
 Carl L

(viii) To create Salaries A/c Name: Salaries A/c Under: Indirect Expenses Accept: Yes

(ix) To create Wages A/c Name: Wages A/c Under: Direct Expenses Accept: Yes

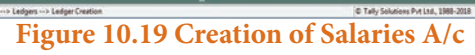

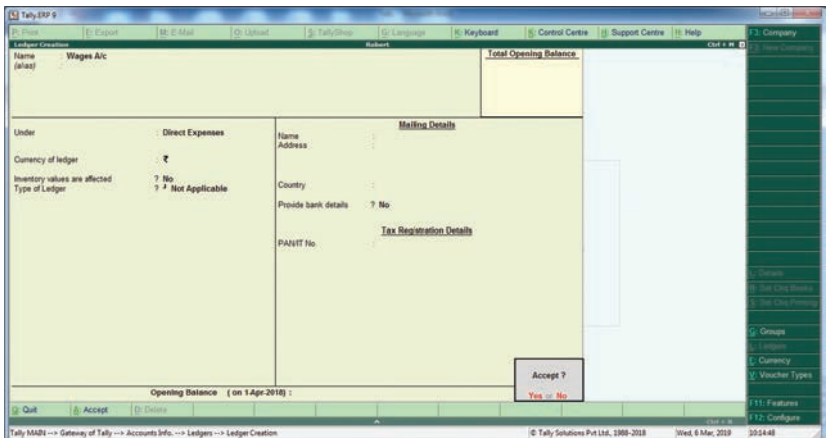

Figure 10.20 Creation of Wages A/c

Control of the second of the second of the s

Figure 10.21 Creation of Stationery A/c

(x) To create Stationery A/c Name: Stationery A/c Under: Indirect Expenses Accept: Yes (xi) To create Pandian Ltd. A/c Name: Pandian Ltd. A/c Under:Sundry Creditors Accept: Yes

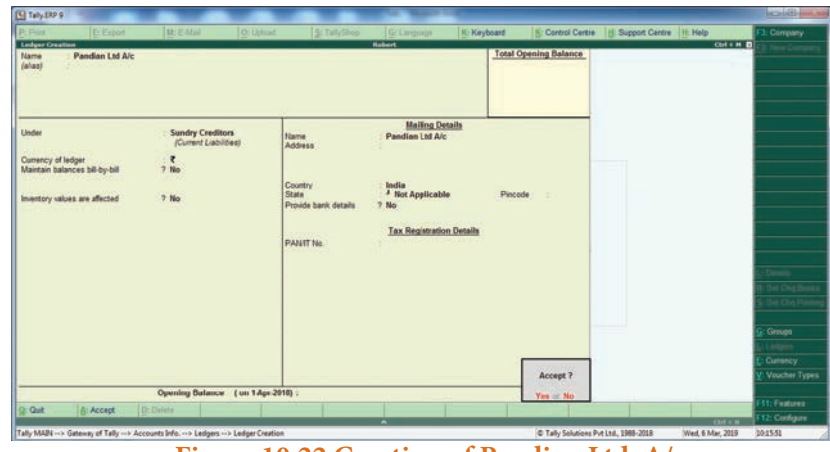

Figure 10.22 Creation of Pandian Ltd. A/c

#### 4. To enter transactions through vouchers

Gateway of Tally > Transactions > Accounting Vouchers

#### (1) Robert commenced a transport business with a capital of $\gtrless$ 1,00,000

F6: Receipt voucher Account: Cash Particulars: Robert's Capital A/c (Choose from List of Ledger Accounts) Enter the amount of capital: ₹ 1,00,000 Narration: Capital introduced Accept Yes.

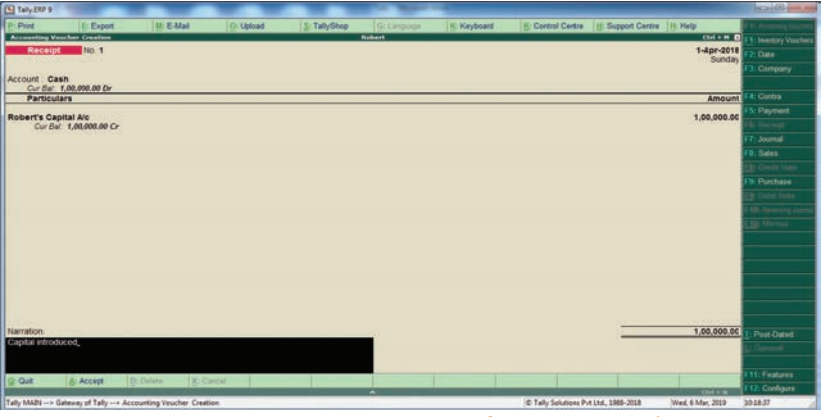

Figure 10.23 Creation of Receipt voucher

#### (2) An account was opened with State Bank of India and deposited ₹ 30,000

F4: Contra voucher Account: State Bank of India Particulars: Cash Amount: ₹ 30,000 Narration: Opened bank account in SBI Accept Yes

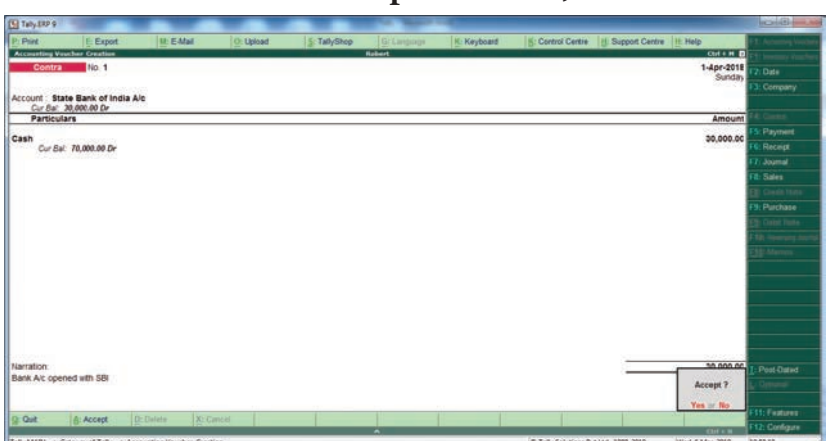

Figure 10.24 Creation of Contra voucher

#### (3) Purchased furniture by paying cash ₹ 10,000

F5: Payment voucher Account: Cash Particulars: Furniture A/c Amount: ₹ 10,000 Narration: Furniture bought by cash Accept Yes

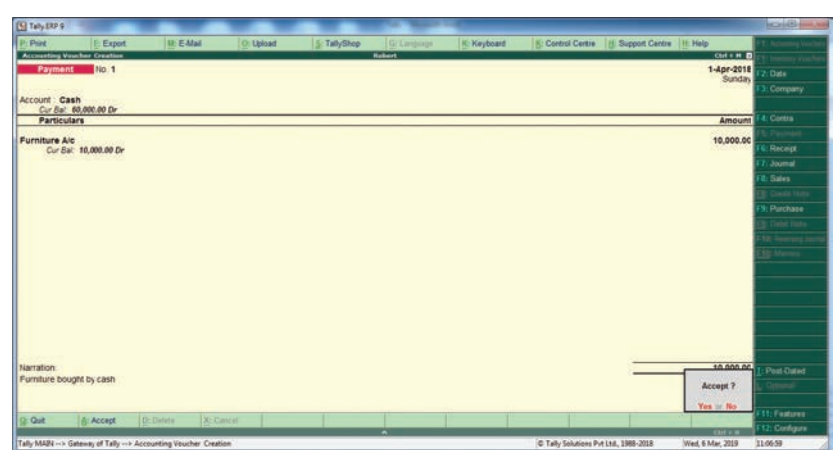

Figure 10.25 Creation of Payment voucher

#### (4) Goods purchased on credit from Mohaideen for $\gtrless$ 20,000

F9: Purchase voucher Party A/c name: Mohaideen A/c Particulars: Purchases A/c Amount: ₹ 20,000 Narration: Goods purchased on credit from Mohaideen Accept Yes

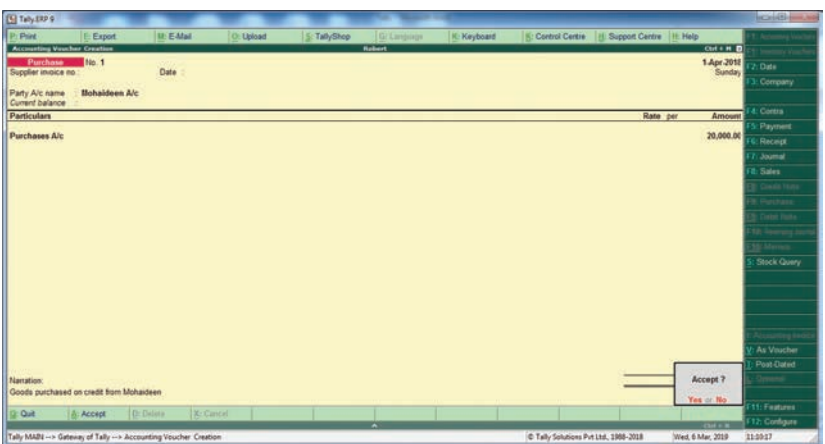

Figure 10.26 Creation of Purchase voucher

#### (5) Cash sales made for $\gtrless$ 8,000

F8: Sales voucher Account: Cash Particulars: Sales A/c Amount: ₹ 8,000 Narration: Cash sales made Accept Yes

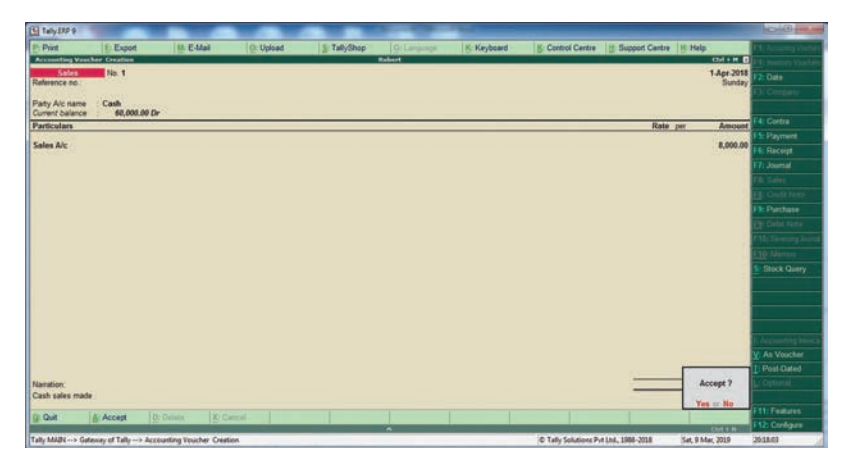

Figure 10.27 Creation of Sales voucher

#### (6) Goods purchased from Rathinam for ₹ 5,000 and money deposited in CDM

F9: Purchase voucher Account: Cash Particulars: Purchases A/c Amount: ₹ 5,000 Narration: Cash purchases made Accept Yes

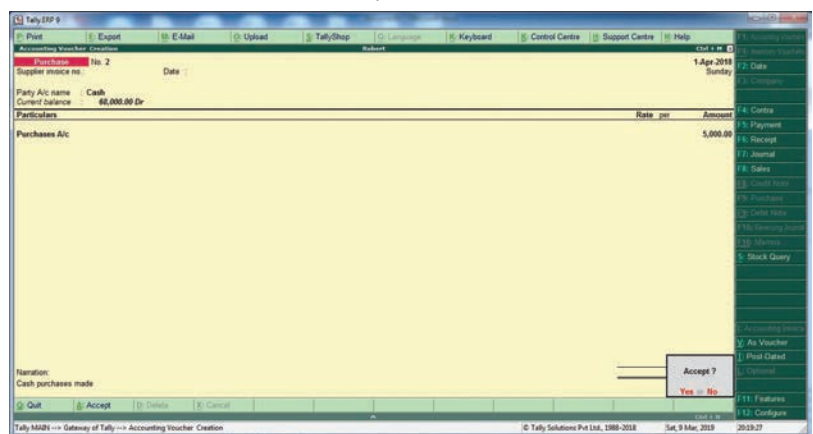

Figure 10.28 Creation of Purchase voucher

#### (7) Goods sold to Rony on credit for ₹ 60,000

F8: Sales voucher Party A/c name: Rony A/c Particulars: Sales A/c Amount: ₹ 60,000 Narration: Goods sold on credit to Rony Accept Yes

| Taby SRP 9                      | 100                                                                                                    | -            |           |             | A. Bernet   |            |                   |                  |                      | licite -        |
|---------------------------------|----------------------------------------------------------------------------------------------------|--------------|-----------|-------------|-------------|------------|-------------------|------------------|----------------------|-----------------|
| Print                           | E Export                                                                                                    | LE E-Mail    | O: Upload | 5 TallyShop | Gr Language | K-Keyboard | S: Control Centre | I Support Centre | Help                 | FT: Accounty Ve |
| coverting Veuch                 | ter Creation                                                                                                    |              |           |             | Robert      |            |                   |                  | Ctri + H D           |                 |
| Salos<br>ference no             | No.1                                                                                                    |              |           |             |             |            |                   |                  | 1.Apr.2018<br>Sunday |                 |
|                                 |                                                                                                    |              |           |             |             |            |                   |                  | 100000               |                 |
| erty A/c name<br>urrent balance | Rony A/c                                                                                                    |              |           |             |             |            |                   |                  |                      |                 |
| articulars                      |                                                                                                    |              |           |             |             |            |                   | Rate p           | r Amount             |                 |
| 1.11.                           |                                                                                                    |              |           |             |             |            |                   |                  | 10.010.01            | FS: Payment     |
| OBS A/C                         |                                                                                                    |              |           |             |             |            |                   |                  | 60,000.00            | HS: Receipt     |
|                                 |                                                                                                    |              |           |             |             |            |                   |                  |                      | F7: Journal     |
|                                 |                                                                                                    |              |           |             |             |            |                   |                  |                      |                 |
|                                 |                                                                                                    |              |           |             |             |            |                   |                  |                      |                 |
|                                 |                                                                                                    |              |           |             |             |            |                   |                  |                      | F9: Purchase    |
|                                 |                                                                                                    |              |           |             |             |            |                   |                  |                      |                 |
|                                 |                                                                                                    |              |           |             |             |            |                   |                  |                      |                 |
|                                 |                                                                                                    |              |           |             |             |            |                   |                  |                      |                 |
|                                 |                                                                                                    |              |           |             |             |            |                   |                  |                      | St Stock Quer   |
|                                 |                                                                                                    |              |           |             |             |            |                   |                  |                      |                 |
|                                 |                                                                                                    |              |           |             |             |            |                   |                  |                      |                 |
|                                 |                                                                                                    |              |           |             |             |            |                   |                  |                      |                 |
|                                 |                                                                                                    |              |           |             |             |            |                   |                  |                      |                 |
|                                 |                                                                                                    |              |           |             |             |            |                   |                  |                      |                 |
|                                 |                                                                                                    |              |           |             |             |            |                   |                  |                      | Cont Puters     |
|                                 |                                                                                                    |              |           |             |             |            |                   |                  | Access 2             | C POIL GIRIG    |
| eration:<br>ods. sold on ree    | dit to Renv                                                                                                    |              |           |             |             |            |                   |                  | weedpt r             |                 |
|                                 | Contraction (Contraction of Contraction of Contract |              |           |             |             |            |                   |                  | Yes or No            | Ett: Futures    |
|                                 |                                                                                                    |              |           |             |             |            |                   |                  | 1000 C               |                 |
| Quit                            | Accept [                                                                                                    | EDaleta X2.0 | ance      |             |             |            |                   |                  |                      | F12: Configure  |

Figure 10.29 Creation of Sales voucher

#### (8) Money withdrawn from bank for office use ₹ 9,000

F4: Contra voucher Account: Cash Particulars: State Bank of India A/c Amount: ₹ 9,000 Narration: Cash withdrawn from bank Accept Yes

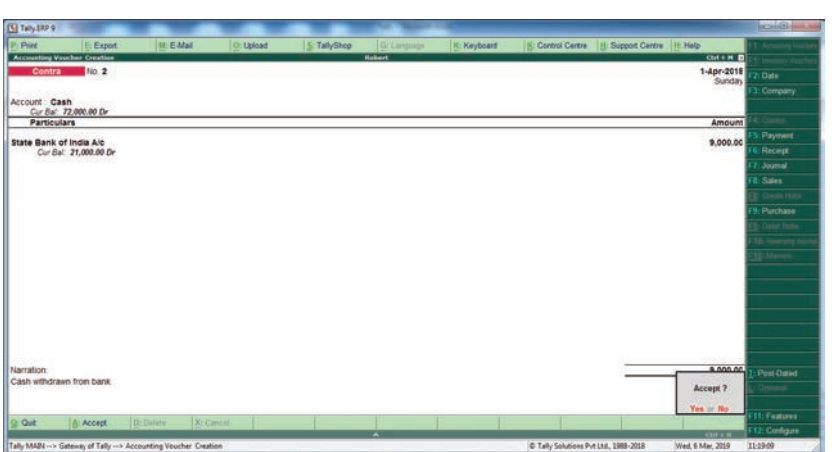

Figure 10.30 Creation of Contra voucher

#### (9) Part payment of ₹ 10,000 made to Mohaideen by cheque

F5: Payment voucher Account: State Bank of India Particulars: Mohaideen A/c Amount: ₹ 10,000 Narration: Payment made to Mohaideen by cheque Accept Yes

| Tally ERP 9                                                                                                    | -                                       |                         |                         | -           | the Real Property lies | -           |                      |                                                                                                    | and the second second second second second second second second second second second second second second second | 0-0                             |
|----------------------------------------------------------------------------------------------------|-----------------------------------------|-------------------------|-------------------------|-------------|------------------------|-------------|----------------------|----------------------------------------------------------------------------------------------------|----------------------------------------------------------------------------------------------------|---------------------------------|
| P: Print                                                                                                    | E Export                                | M: E-Mail               | Q: Upload               | 5 TallyShop | Gr. Language .         | K: Keyboard | E: Control Centre    | E Support Centre                                                                                                    | It Help                                                                                                    | <b>EXTRACTORS</b> IN CONTRACTOR |
| Accounting Vo                                                                                                    | wher Oration                            |                         |                         |             | Rebert                 |             |                      |                                                                                                    | Chil+H D                                                                                                    | Streemy Verse                   |
| Paymen                                                                                                    | No 3                                    |                         |                         |             |                        |             |                      |                                                                                                    | 1-Apr-2018                                                                                                    | FI2: Data                       |
|                                                                                                    |                                         |                         |                         |             |                        |             |                      |                                                                                                    | Survey                                                                                                    | F3: Company                     |
| Account Sta                                                                                                    | te Bank of India A                      | /c :                    |                         |             |                        |             |                      |                                                                                                    |                                                                                                    |                                 |
| Particul                                                                                                    | ars                                     |                         |                         |             |                        |             |                      |                                                                                                    | Amount                                                                                                    | Fil: Coviral                    |
|                                                                                                    |                                         |                         |                         |             |                        |             |                      |                                                                                                    |                                                                                                    | ESc Payment                     |
| Cur Ba                                                                                                    | 10,000.00 Cr                            |                         |                         |             |                        |             |                      |                                                                                                    | 10,000.00                                                                                                    | FE Recept                       |
| 0262376                                                                                                    |                                         |                         |                         |             |                        |             |                      |                                                                                                    |                                                                                                    | F7: Journal                     |
|                                                                                                    |                                         |                         |                         |             |                        |             |                      |                                                                                                    |                                                                                                    | Fit: Sales                      |
|                                                                                                    |                                         |                         |                         |             |                        |             |                      |                                                                                                    |                                                                                                    | EE Crant Neter                  |
|                                                                                                    |                                         |                         |                         |             |                        |             |                      |                                                                                                    |                                                                                                    | File Purchase                   |
|                                                                                                    |                                         |                         |                         |             |                        |             |                      |                                                                                                    |                                                                                                    | THE Delos makes                 |
|                                                                                                    |                                         |                         |                         |             |                        |             |                      |                                                                                                    |                                                                                                    | F1R: General press              |
|                                                                                                    |                                         |                         |                         |             |                        |             |                      |                                                                                                    |                                                                                                    | Rame Measure                    |
|                                                                                                    |                                         |                         |                         |             |                        |             |                      |                                                                                                    |                                                                                                    |                                 |
|                                                                                                    |                                         |                         |                         |             |                        |             |                      |                                                                                                    |                                                                                                    | -                               |
|                                                                                                    |                                         |                         |                         |             |                        |             |                      |                                                                                                    |                                                                                                    |                                 |
|                                                                                                    |                                         |                         |                         |             |                        |             |                      |                                                                                                    |                                                                                                    |                                 |
|                                                                                                    |                                         |                         |                         |             |                        |             |                      |                                                                                                    |                                                                                                    |                                 |
|                                                                                                    |                                         |                         |                         |             |                        |             |                      |                                                                                                    |                                                                                                    |                                 |
|                                                                                                    |                                         |                         |                         |             |                        |             |                      |                                                                                                    |                                                                                                    |                                 |
| Narration                                                                                                    | 100000000000000000000000000000000000000 |                         |                         |             |                        |             |                      | -                                                                                                    | 10.000.00                                                                                                    | 1 Post-Dated                    |
| Payment mad                                                                                                    | e to Nohaideen                          |                         |                         |             |                        |             |                      |                                                                                                    | Accept 7                                                                                                    |                                 |
|                                                                                                    |                                         |                         |                         |             |                        |             |                      |                                                                                                    | You of No.                                                                                                    |                                 |
| D Out                                                                                                    | A Accest 1                              | Ender IX-C              | and D                   |             | 11 10                  |             |                      |                                                                                                    | 100 0 100                                                                                                    | F11: Features                   |
| State of the local division in which the local division in the local division in the loc | D. Casely                               | in the second           | No. of Concession, Name |             | -                      |             |                      | Contraction of the local division of the local division of the loc |                                                                                                    | F12 Configure                   |
| Tally MAIN> 0                                                                                                    | intervey of Tally> Acc                  | counting Voucher Creati | en .                    |             | 1000                   |             | C Tally Solutions Pv | LAA, 1986-2018                                                                                                    | Wed, 6 Mar; 2019                                                                                                 | 11.19.59                        |

Figure 10.31 Creation of Payment voucher

#### (10) Rony made part payment of ₹ 5,000 by cash

F6: Receipt voucher Account: Cash Particulars: Rony A/c Amount: ₹ 5,000 Narration: Cash received from Rony Accept Yes.

| Taily.ERP 9  | -                    |                        |           |              | ALC: NO. |              |                      |                  |                    | 00                |
|--------------|----------------------|------------------------|-----------|--------------|----------|--------------|----------------------|------------------|--------------------|-------------------|
| Pret         | E: Export            | M: E-Mail              | Q: Upload | 5: TallyShop |          | IC: Keyboard | 5: Control Centre    | Support Centre   | HE Help            | F. F. Accuming to |
| counting Vo  | ucher Creation       |                        |           |              | Rebert   |              |                      |                  | C1rl + H 🗖         |                   |
| Receipt      | No. \$               |                        |           |              |          |              |                      |                  | 1-Apr-2018         |                   |
|              |                      |                        |           |              |          |              |                      |                  | Contrary           |                   |
| count Can    | sh                   |                        |           |              |          |              |                      |                  |                    |                   |
| Particula    | 17,000.00 DF         |                        |           |              |          |              |                      |                  | Amount             |                   |
|              |                      |                        |           |              |          |              |                      |                  |                    |                   |
| Cur Bal      | 55.000.00 Dr         |                        |           |              |          |              |                      |                  | 5,000.00           |                   |
|              |                      |                        |           |              |          |              |                      |                  |                    |                   |
|              |                      |                        |           |              |          |              |                      |                  |                    |                   |
|              |                      |                        |           |              |          |              |                      |                  |                    |                   |
|              |                      |                        |           |              |          |              |                      |                  |                    |                   |
|              |                      |                        |           |              |          |              |                      |                  |                    |                   |
|              |                      |                        |           |              |          |              |                      |                  |                    |                   |
|              |                      |                        |           |              |          |              |                      |                  |                    |                   |
|              |                      |                        |           |              |          |              |                      |                  |                    |                   |
|              |                      |                        |           |              |          |              |                      |                  |                    |                   |
|              |                      |                        |           |              |          |              |                      |                  |                    |                   |
|              |                      |                        |           |              |          |              |                      |                  |                    |                   |
|              |                      |                        |           |              |          |              |                      |                  |                    |                   |
|              |                      |                        |           |              |          |              |                      |                  |                    |                   |
|              |                      |                        |           |              |          |              |                      |                  |                    |                   |
| rration.     |                      |                        |           |              |          |              |                      | 1                | \$ 000 OC          |                   |
| ish received | 1 from Romy          |                        |           |              |          |              |                      |                  | Accept ?           |                   |
|              |                      |                        |           |              |          |              |                      |                  |                    |                   |
|              | 10.000               |                        |           |              |          |              |                      |                  | Yes No             |                   |
| QUE .        | 0 Accept             | the constants 2:0      | arch.     | 10           |          |              |                      |                  |                    |                   |
| Antonio - A  | stress of Table 1.5. | According Verscher Car | dine .    |              | 1000     |              | A Tab. Inhibition B. | alles there were | March & March 2010 | 33.32.64          |

Figure 10.32 Creation of Receipt voucher

#### (11) Salaries paid to staff through ECS ₹ 6,000

F5: Payment voucher Account: State Bank of India Particulars: Salaries A/c Amount: ₹ 6,000 Narration: Salaries paid through ECS Accept Yes

| Taby ERP 9                | 1000               |            |           |            |              | -           |                   |                  |                      | HCHAS-        |
|---------------------------|--------------------|------------|-----------|------------|--------------|-------------|-------------------|------------------|----------------------|---------------|
| Print                     | E Export           | II: E-Mail | O: Upload | 5 TabyShop | Gritungsiage | K: Keyboard | 5: Control Centre | I Support Centre | H: Help              |               |
| Accounting Ver            | wher Oreation      |            |           |            | Robert       |             |                   |                  | CLIFE H D            |               |
| Payment                   | NO 4               |            |           |            |              |             |                   |                  | 1-Apr-2018<br>Sunday |               |
| count Sta                 | te Bank of India A | /c         |           |            |              |             |                   |                  | Conserved of         |               |
| Particula                 | 3/5                |            |           |            |              |             |                   |                  | Amount               |               |
| alarias Air               |                    |            |           |            |              |             |                   |                  | 5 000 OC             |               |
| Cur Bal                   | 6,000.00 Dr        |            |           |            |              |             |                   |                  | Citoring             | Hi: Recept    |
|                           |                    |            |           |            |              |             |                   |                  |                      | Fill Journal  |
|                           |                    |            |           |            |              |             |                   |                  |                      | Fill: Sales   |
|                           |                    |            |           |            |              |             |                   |                  | 1                    |               |
|                           |                    |            |           |            |              |             |                   |                  |                      | FSI: Purchase |
|                           |                    |            |           |            |              |             |                   |                  |                      |               |
|                           |                    |            |           |            |              |             |                   |                  |                      |               |
|                           |                    |            |           |            |              |             |                   |                  |                      |               |
|                           |                    |            |           |            |              |             |                   |                  |                      |               |
|                           |                    |            |           |            |              |             |                   |                  |                      |               |
|                           |                    |            |           |            |              |             |                   |                  |                      |               |
|                           |                    |            |           |            |              |             |                   |                  |                      |               |
|                           |                    |            |           |            |              |             |                   |                  |                      |               |
|                           |                    |            |           |            |              |             |                   |                  | _                    |               |
| 1000                      |                    |            |           |            |              |             |                   | -                |                      |               |
| ination:<br>laries paid t | through ECS        |            |           |            |              |             |                   |                  |                      | Post-Oute     |
| Prese .                   |                    |            |           |            |              |             |                   |                  | Accept ?             |               |
|                           |                    |            |           |            |              |             |                   |                  |                      |               |
|                           |                    |            |           |            |              |             |                   |                  | Yes or No            |               |

Figure 10.33 Creation of Payment voucher

#### (12) Wages of ₹ 3,000 paid by cash

| F5: Payment voucher           |
|-------------------------------|
| Account: Cash                 |
| Particulars: Wages A/c        |
| Amount: ₹ 3,000               |
| Narration: Wages paid by cash |
| Accept Yes                    |

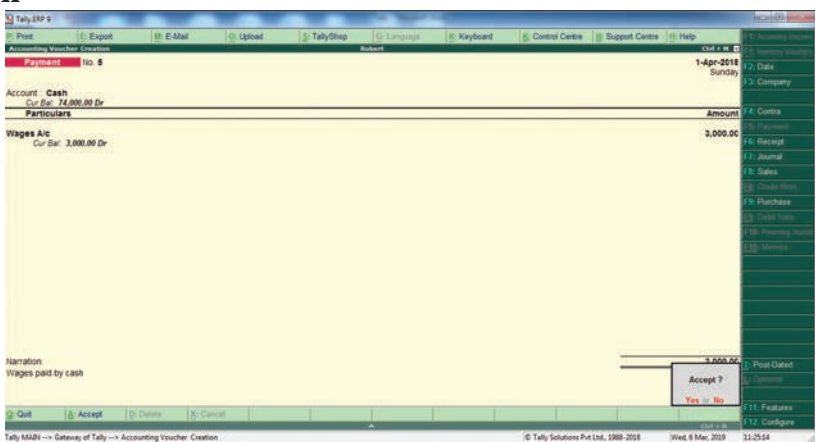

Figure 10.34 Creation of Payment voucher

#### (13) Purchased stationery from Pandian Ltd. on credit ₹ 4,000

F7: Journal voucher Particulars: Stationery Amount: ₹ 4,000 To Pandian Ltd. Amount: ₹ 4,000 Narration: Stationery bought on credit from Pandian Ltd. Accept Yes

| Taby SRP 9     | 1000                   |                        |           | _           | A Real      |             |                    |                  |                      | 018               |
|----------------|------------------------|------------------------|-----------|-------------|-------------|-------------|--------------------|------------------|----------------------|-------------------|
| P: Print       | E Export               | H: E-Mail              | O: Upload | 5 TallyShop | Gr Language | K: Keyboard | S: Control Centre  | E Support Centre | Help                 | F.T. Antomicy Vic |
| Accounting Ves | cher Creation          |                        |           |             | Rabert      |             |                    |                  | Ctri + H D           |                   |
| Journal        | 10 1                   |                        |           |             |             |             |                    |                  | 1-Apr-2018<br>Sunday | F2: Date          |
| 20030000       |                        |                        |           |             |             |             |                    |                  | 10000                | 13: Company       |
| Particula      | rs                     |                        |           |             |             |             |                    | Debit            | Credit               | 2                 |
| y Stationery   | Alc                    |                        |           |             |             |             |                    | 4,000.00         |                      | F4: Contra        |
| Cor Bal        | 4,000.00 Dr            |                        |           |             |             |             |                    |                  | 4 000 00             | FS: Payment       |
| Cur Bel        | 4,000.00 Cr            |                        |           |             |             |             |                    |                  | Construction of the  | HE Receipt        |
|                |                        |                        |           |             |             |             |                    |                  |                      | FR Assess         |
|                |                        |                        |           |             |             |             |                    |                  |                      | Fit: Sales        |
|                |                        |                        |           |             |             |             |                    |                  |                      | E Contratore      |
|                |                        |                        |           |             |             |             |                    |                  |                      | F9: Purchase      |
|                |                        |                        |           |             |             |             |                    |                  |                      | C CHERT           |
|                |                        |                        |           |             |             |             |                    |                  |                      | F10 -temps        |
|                |                        |                        |           |             |             |             |                    |                  |                      | Ell'Merren        |
|                |                        |                        |           |             |             |             |                    |                  |                      | _                 |
|                |                        |                        |           |             |             |             |                    |                  |                      |                   |
|                |                        |                        |           |             |             |             |                    |                  |                      |                   |
|                |                        |                        |           |             |             |             |                    |                  |                      |                   |
|                |                        |                        |           |             |             |             |                    |                  |                      | -                 |
|                |                        |                        |           |             |             |             |                    |                  |                      |                   |
| arration       |                        |                        |           |             |             |             |                    | 4 000 00         | 4 000.00             |                   |
| lationery bou  | ght on credit from     | Pandian Ltd            |           |             |             |             |                    |                  |                      | Post Cared        |
|                |                        |                        |           |             |             |             |                    |                  | Accept 7             |                   |
|                |                        |                        |           |             |             |             |                    |                  | Yes or No.           | Cttl Fasters      |
| Quit           | Accept                 | D: Delete Z: C         | ancel     |             |             |             |                    |                  |                      | FIE Contain       |
| A-MARK         | design of Talls on Arr | counting Voucher Creat | No.       |             | *           |             | C Tab. Solution P. | +1+4 1048-2018 N | ed 6 Mar 2010        | 11.56.75          |

#### 5. To view reports

#### (i) To view Trial Balance

Figure 10.35 Creation of Journal voucher

Gateway of Tally > Reports > Display > Trial Balance > AltF1 (detailed)

| Tally.EKP 9          |                         |                      |           |              |             |                |                         |                     |                      |                      |
|----------------------|-------------------------|----------------------|-----------|--------------|-------------|----------------|-------------------------|---------------------|----------------------|----------------------|
| P: Print             | E: Export               | M: E-Mail            | O: Upload | S: TallyShop | G: Language | K: Keyboard    | K: Control Centre       | H: Support Centre   | H: Help              | F1: Condensed        |
| Trial Balance        |                         |                      |           |              | Robert      |                |                         |                     | Ctrl + M             | F2: Period           |
| Particu              | lare                    |                      |           |              |             |                |                         | For                 | Robert               | F3: Company          |
| rarticu              | 1413                    |                      |           |              |             |                |                         | Closir              | ng Balance           | F4: Group            |
|                      |                         |                      |           |              |             |                |                         | Debit               | Credit               | F5: Ledger-wise      |
|                      |                         |                      |           |              |             |                |                         |                     |                      | F6: Manthly          |
| Capital Accou        | int<br>Val A A          |                      |           |              |             |                |                         |                     | 1,00,000.00          | F7: Vouchers         |
| Current Liabil       | itios                   |                      |           |              |             |                |                         |                     | 14 000 00            |                      |
| Sundry Credit        | tors                    |                      |           |              |             |                |                         |                     | 14,000.00            |                      |
| Fixed Assets         |                         |                      |           |              |             |                |                         | 10,000.             | 00                   |                      |
| Furniture A/c        |                         |                      |           |              |             |                |                         | 10,000.             | 00                   |                      |
| Current Assets       | S                       |                      |           |              |             |                |                         | 1,34,000.           | 00                   |                      |
| Cash-in-Hand         | i                       |                      |           |              |             |                |                         | 74,000.             | 00                   |                      |
| Bank Account         | nts                     |                      |           |              |             |                |                         | 5,000.              | 00                   |                      |
| Sales Account        | ts                      |                      |           |              |             |                |                         |                     | 68,000.00            | C: Now Column        |
| Purchase Acc         | ounts                   |                      |           |              |             |                |                         | 25 000              | 00,000.00            | At Alter Column      |
| Purchases A          | /c                      |                      |           |              |             |                |                         | 25,000.             | 00                   | Di Dalata Caluma     |
| Direct Expens        | es                      |                      |           |              |             |                |                         | 3,000.              | 00                   | D: Delete Column     |
| Wages A/c            |                         |                      |           |              |             |                |                         | 3,000.              | 00                   | N: Auto Column       |
| Salaries A/c         | lises                   |                      |           |              |             |                |                         | 6,000.              | 00                   | D: Duuger vanance    |
| Stationery A/        | ic                      |                      |           |              |             |                |                         | 4,000.              | 00                   | DR. Dalated Deports  |
|                      |                         |                      |           |              |             |                |                         |                     |                      | FO: Inventor Peports |
|                      |                         |                      |           |              |             |                |                         |                     |                      | E10: A/c Poporto     |
|                      |                         |                      |           |              |             |                |                         |                     |                      | E11. Foctures        |
|                      |                         |                      |           |              |             |                |                         |                     |                      | E12: Configure       |
| Grand T              | otal                    |                      |           |              |             |                |                         | 1,82,000.           | 00 1,82,000.00       | E12: Bange           |
| Q: Quit              |                         |                      |           |              |             | R: Remove Line | : Restore Line U: Resto | ore All Space: Sele | ct                   | E12: Value           |
| Tally MAIN> G        | ateway of Tally> Dis    | nlay Menu> Trial Rat | ance      | 10           | ^           |                | C Tally Solutions Pu    | t 1td 1988-2018     | Wed 6 Mar 2019       | 11.27.23             |
| in any more and a co | soccordy or rully > Dis | pioy meno × murbui   |           |              |             |                | o rany solutions i v    | 2010                | 11.00, 0 11.01, 2015 |                      |

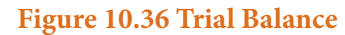

#### (ii) To view Profit and Loss Account

F10: A/c Reports > Profit & Loss A/c > AltF1 (detailed)

Gateway of Tally > Reports > Profit & Loss A/c > AltF1 (detailed)

| Tally.ERP 9     |                     |                          |                       |                          |                | -                 |                       |                    |                        |                       |
|-----------------|---------------------|--------------------------|-----------------------|--------------------------|----------------|-------------------|-----------------------|--------------------|------------------------|-----------------------|
| P: Print        | E: Export           | M: E-Mail                | O: Upload             | S: TallyShop             | G: Language    | K: Keyboard       | K: Control Centre     | H: Support Centre  | H: Help                | F1: Condensed         |
| Profit & Loss A | c                   |                          |                       | Ro                       | bert           |                   |                       |                    | Ctrl + M               | F2: Period            |
| Particul        | ars                 |                          |                       | Robert<br>For 1-Apr-2018 | Particula      | rs                |                       | Fo                 | Robert<br>r 1-Apr-2018 | F3: Company           |
| - untrout       |                     |                          |                       | 10119401-2010            | Turtrouru      |                   |                       | 10                 | 11701-2010             | F7: Valuation         |
| Durahara Arra   |                     |                          |                       | 25 000 00                | Color Assess   |                   |                       |                    | C0 000 0               | S: Schedule VI        |
| Purchase Acco   | unts<br>/c          |                          | 25.                   | 000.00                   | Sales Accounts |                   |                       | 68,000             | 0.00                   |                       |
| Direct Expense  | s                   |                          |                       | 3,000.00                 |                |                   |                       |                    |                        |                       |
| Wages A/c       |                     |                          | 3,                    | 000.00                   |                |                   |                       |                    |                        |                       |
| Indirect Expen  | ses                 |                          | 6                     | 10,000.00                |                |                   |                       |                    |                        |                       |
| Stationery A    | íc                  |                          | 4,                    | 000.00                   |                |                   |                       |                    |                        |                       |
| Nett Profit     |                     |                          |                       | 30,000.00                |                |                   |                       |                    |                        |                       |
|                 |                     |                          |                       |                          |                |                   |                       |                    |                        |                       |
|                 |                     |                          |                       |                          |                |                   |                       |                    |                        |                       |
|                 |                     |                          |                       |                          |                |                   |                       |                    |                        |                       |
|                 |                     |                          |                       |                          |                |                   |                       |                    |                        |                       |
|                 |                     |                          |                       |                          |                |                   |                       |                    |                        |                       |
|                 |                     |                          |                       |                          |                |                   |                       |                    |                        | C. New Celum          |
|                 |                     |                          |                       |                          |                |                   |                       |                    |                        | C: New Column         |
|                 |                     |                          |                       |                          |                |                   |                       |                    |                        | A: Alter Column       |
|                 |                     |                          |                       |                          |                |                   |                       |                    |                        | D: Delete Column      |
|                 |                     |                          |                       |                          |                |                   |                       |                    |                        | N: Auto Column        |
|                 |                     |                          |                       |                          |                |                   |                       |                    |                        | EQ. Inventory Departs |
|                 |                     |                          |                       |                          |                |                   |                       |                    |                        | F3. inventory Reports |
|                 |                     |                          |                       |                          |                |                   |                       |                    |                        | E11: Features         |
|                 |                     |                          |                       |                          |                |                   |                       |                    |                        | F11: Features         |
| Total           |                     |                          |                       | 68,000.00                | Total          |                   |                       |                    | 68,000.0               | E12: Dance            |
| Q: Quit         |                     |                          |                       |                          |                | R: Remove Line U: | Restore Line U: Resto | re All Space: Sele | ect                    | E12: Value            |
|                 |                     | alau Maana A Trial Balar | Dealer St. Land A     |                          | <b>`</b>       |                   | C Talk Calutions Du   | + 14-1 1099 2019   | Ctrl + N               | 11.27.55              |
| Li any main> Ga | reway or raily> Dis | piay menu> Tridi Balai   | nce> Pront of LOSS A/ |                          |                |                   | S Tally Solutions PV  | t Ltu., 1900-2010  | web, 0 Iviar, 2019     | 11.27:33              |

Figure 10.37 Profit and Loss Account

#### (iii) To view Balance Sheet

F10: A/c Reports > Balance Sheet > AltF1 (detailed) (or)

Gateway of Tally > Reports > Balance Sheet > AltF1 (detailed)

| Tally.ERP 9   |                       |                        |                          |                  |                |                  |                        |                    |                  |                       |
|---------------|-----------------------|------------------------|--------------------------|------------------|----------------|------------------|------------------------|--------------------|------------------|-----------------------|
| P: Print      | E: Export             | M: E-Mail              | O: Upload                | S: TallyShop     | G: Language    | K: Keyboard      | K: Control Centre      | H: Support Centre  | H: Help          | F1: Condensed         |
| Balance Shee  | et .                  |                        |                          | Rol              | bert           |                  |                        |                    | Ctrl + M X       | F2: Period            |
|               |                       |                        |                          | Robert           |                |                  |                        |                    | Robert           | F3: Company           |
| Liabilit      | 165                   |                        | as                       | at 1-Apr-2018    | Assets         |                  |                        | as a               | at 1-Apr-2018    | F7: Valuation         |
|               |                       |                        |                          |                  |                |                  |                        |                    |                  | S: Schedule VI        |
| Capital Acco  | ount                  |                        | 4.00.00                  | 1,00,000.00      | Fixed Assets   |                  |                        | 10.000             | 10,000.00        |                       |
| Robert's C    | apital A/C            |                        | 1,00,00                  | 0.00             | Furniture A/C  |                  |                        | 10,000             | <u>1.00</u>      |                       |
| Current Liah  | ility)                |                        |                          | 14 000 00        | Sundry Debtors |                  |                        | 55.000             | 1,34,000.00      |                       |
| Sundry Cr     | reditors              |                        | 14.00                    | 0.00             | Cash-in-Hand   |                  |                        | 74,000             | 0.00             |                       |
| Profit & Loss | A/c                   |                        |                          | 30,000.00        | Bank Accounts  |                  |                        | 5,000              | 0.00             |                       |
| Opening E     | Balance               |                        | 00.00                    |                  |                |                  |                        |                    |                  |                       |
| Current Po    | enod                  |                        |                          | 0.00             |                |                  |                        |                    |                  |                       |
|               |                       |                        |                          |                  |                |                  |                        |                    |                  |                       |
|               |                       |                        |                          |                  |                |                  |                        |                    |                  |                       |
|               |                       |                        |                          |                  |                |                  |                        |                    |                  |                       |
|               |                       |                        |                          |                  |                |                  |                        |                    |                  |                       |
|               |                       |                        |                          |                  |                |                  |                        |                    |                  |                       |
|               |                       |                        |                          |                  |                |                  |                        |                    |                  | C: New Column         |
|               |                       |                        |                          |                  |                |                  |                        |                    |                  | A: Alter Column       |
|               |                       |                        |                          |                  |                |                  |                        |                    |                  | D. Dalata Calvara     |
|               |                       |                        |                          |                  |                |                  |                        |                    |                  | D: Delete Column      |
|               |                       |                        |                          |                  |                |                  |                        |                    |                  | N: Auto Column        |
|               |                       |                        |                          |                  |                |                  |                        |                    |                  |                       |
|               |                       |                        |                          |                  |                |                  |                        |                    |                  | F9: Inventory Reports |
|               |                       |                        |                          |                  |                |                  |                        |                    |                  | F10: A/c Reports      |
|               |                       |                        |                          |                  |                |                  |                        |                    |                  | F11: Features         |
| Total         |                       |                        |                          | 1,44,000.00      | Total          |                  |                        |                    | 1,44,000.00      | F12: Configure        |
| Q: Quit       |                       |                        |                          |                  | R              | Remove Line U: I | Restore Line U: Restor | re All Space: Sele | ct               | F12: Range            |
|               |                       |                        |                          | 1                |                | _                |                        |                    | Ctrl + N         | F12: Value            |
| Tally MAIN>   | Gateway of Tally> Dis | play Menu> Trial Balar | nce> Profit & Loss A/c - | -> Balance Sheet |                |                  | C Tally Solutions Pvt  | : Ltd., 1988-2018  | Wed, 6 Mar, 2019 | 11:28:33              |

Figure 10.38 Balance Sheet

#### (iv) To view Ratio Analysis

F10: A/c Reports > Ratio Analysis

(or)

Gateway of Tally > Reports > Ratio Analysis

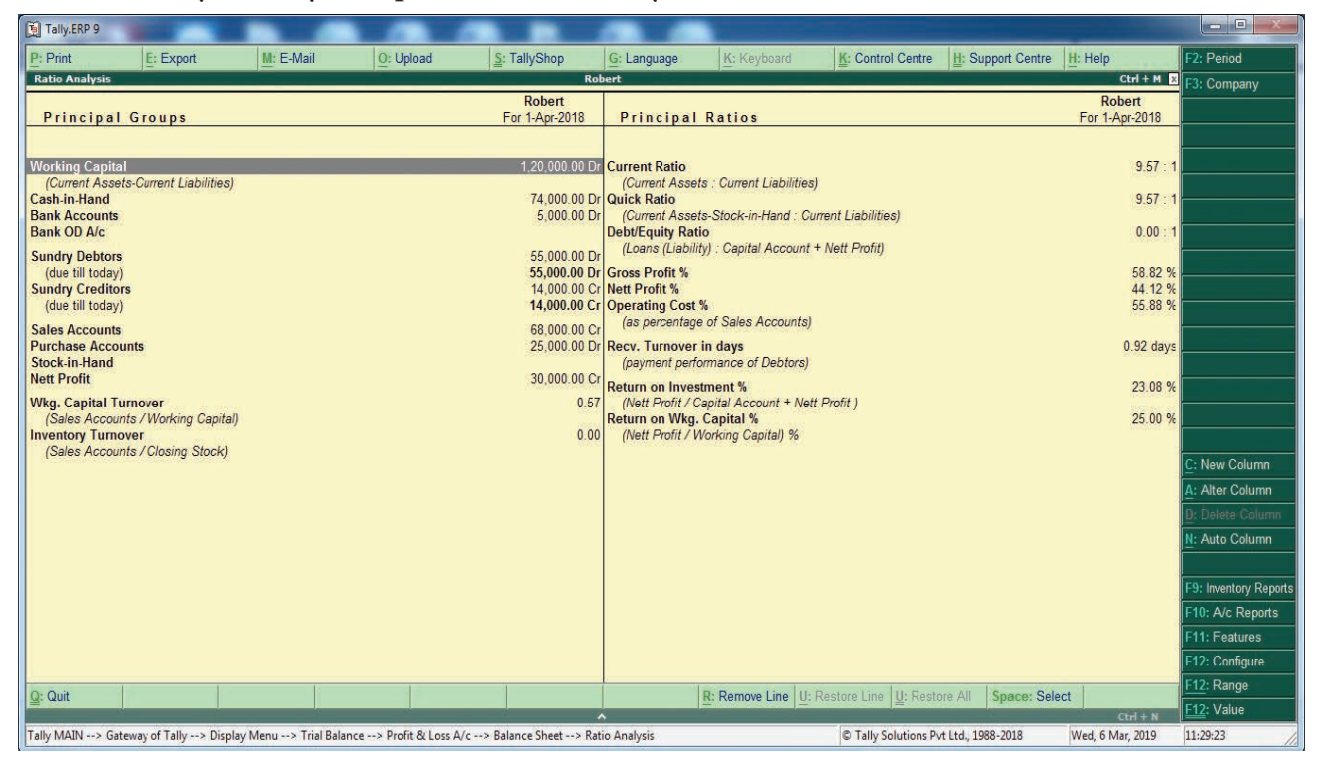

Figure 10.39 Ratio Analysis

#### (v) To view Day Book

F10: A/c Reports > Day Book > AltF1 (detailed)

(or)

Gateway of Tally > Reports > Display> Day Book > AltF1 (detailed)

| Tally.ERP  | 9                                      |                          |                  |                    | -                   | -                          |                          |                      |                   |                       |
|------------|----------------------------------------|--------------------------|------------------|--------------------|---------------------|----------------------------|--------------------------|----------------------|-------------------|-----------------------|
| P: Print   | E: Export                              | M: E-Mail                | O: Upload        | S: TallyShop       | G: Langua           | ge K: Keyboard             | K: Control Centre        | H: Support Centre    | I: Help           | F1: Condensed         |
| Day Book   |                                        |                          |                  |                    | Robert              |                            |                          |                      | Ctrl + M 🗶        | F2: Date              |
| Day Book   |                                        |                          |                  |                    |                     |                            |                          |                      | For 1-Apr-2018    | F2: Period            |
| Date       | Particulars                            |                          |                  |                    |                     | Vch Type                   | Vch No.                  | Deb                  | it Credit         | F3: Company           |
|            |                                        |                          |                  |                    |                     |                            |                          | Amour                | t Amount          | F4: Change Voucher    |
| 1-4-2018 ( | Cash                                   |                          |                  |                    |                     | Contra                     | 1                        |                      | 30,000.00         | F5: Columnar          |
|            | State Bank of India A                  | /c 30,00                 | 00.00 Dr         |                    |                     |                            |                          |                      | 100000            | F6: Extract           |
| 1-4-2018 9 | State Bank of India A<br>Cash          | /c<br>9.00               | 00 00 Dr         |                    |                     | Contra                     | 2                        |                      | 9,000.00          | F7: Show Profit       |
| 1-4-2018 F | Furniture A/c                          |                          |                  |                    |                     | Payment                    | 1                        | 10,000.0             | 0                 |                       |
| (          | Cash                                   | 10,00                    | 00.00 Cr         |                    |                     |                            |                          |                      |                   |                       |
| 1-4-2018   | Mohaideen A/c<br>State Bank of India A | /c 10.00                 | 00.00 Cr         |                    |                     | Payment                    | 2                        | 10,000.0             | 0                 |                       |
| 1-4-2018 5 | Salaries A/c                           | 10,00                    | 0.00 01          |                    |                     | Payment                    | 3                        | 6.000.0              | 0                 |                       |
| :          | State Bank of India A                  | /c 6,00                  | 00.00 Cr         |                    |                     |                            |                          |                      |                   |                       |
| 1-4-2018 V | Nages A/c                              | 2.00                     | 0.00 Cr          |                    |                     | Payment                    | 4                        | 3,000.0              | 0                 |                       |
| 1-4-2018 F | Robert's Capital A/c                   | 3,00                     | 0.00 CI          |                    |                     | Receipt                    | 1                        |                      | 1.00.000.00       |                       |
| (          | Cash                                   | 1,00,00                  | 00.00 Dr         |                    |                     |                            |                          |                      |                   |                       |
| 1-4-2018 F | Rony A/c                               | C 00                     | 0.00 0           |                    |                     | Receipt                    | 2                        |                      | 5,000.00          |                       |
| 1.4.2018   | Stationen A/c                          | 5,00                     | 0.00 DI          |                    |                     | lournal                    | 1                        | 4 000 0              | 0                 |                       |
| F-4-2010   | Pandian Ltd A/c                        | 4,00                     | 00.00 Cr         |                    |                     | Journal                    |                          | 4,000.0              | 0                 |                       |
| 1-4-2018 0 | Cash                                   |                          |                  |                    |                     | Sales                      | 1                        | 8,000.0              | 0                 |                       |
| 1 4 2018   | Sales A/c                              | 8,00                     | JU.UU Cr         |                    |                     | Salor                      | 2                        | 60.000.0             | 0                 | T: Post-Dated Rep     |
| 1-4-2010   | Sales A/c                              | 60,00                    | 00.00 Cr         |                    |                     | Jales                      | 2                        | 00,000.0             |                   | F8: Related Reports   |
| 1-4-2018 M | Mohaideen A/c                          |                          |                  |                    |                     | Purchase                   | 1                        |                      | 20,000.00         | F9: Inventory Reports |
| F          | Purchases A/c                          | 20,00                    | 00.00 Dr         |                    |                     |                            |                          |                      | 5 000 00          | F10: A/c Reports      |
| 1-4-2018 C | Lash<br>Purchases A/c                  | 5.00                     | 00.00 Dr         |                    |                     | Purchase                   | 2                        |                      | 5,000.00          | F11: Features         |
|            |                                        |                          |                  |                    |                     |                            |                          |                      |                   | F12: Configure        |
| O: Ouit    | Enters Alter                           | Di Dalata Vi Ca          | anal 2 Du        | uplicate A: Add Vo | under hinset Vo     | usher Di Demove Line Uti I | Jantara Line III: Destar | All Engage Calact    | Conner Calent All | F12: Range            |
| g. call    | Linter: Alter                          | D. Delete X: Ca          |                  | All Add Vo         | incher in Insent Vo | oucher R. Reinove Line 0:1 | Restore Line 10: Restor  | e Aur jopace: Select | Ctrl + N          | F12: Value            |
| Tally MAIN | -> Gateway of Tally> P                 | rofit & Loss A/c> Balanc | ce Sheet> Day Bo | ook                |                     |                            | C Tally Solutions Pvt    | Ltd., 1988-2018      | Sun, 10 Mar, 2019 | 08:40:20              |

Figure 10.40 Day Book

#### Practical problem 2

The following balance sheet has been prepared from the books of Bright on 1-4-2018.

| Liabilities       | ₹        | Assets         | ₹        |
|-------------------|----------|----------------|----------|
| Capital           | 2,26,000 | Machinery      | 1,00,000 |
| Sundry creditors: |          | Furniture      | 10,000   |
| Ramesh A/c        | 24,000   | Stock          | 20,000   |
|                   |          | Sundry debtors |          |
|                   |          | Shankar        | 50,000   |
|                   |          | Cash in hand   | 15,000   |
|                   |          | Cash at bank   | 55,000   |
|                   | 2,50,000 |                | 2,50,000 |

During the year the following transactions took place:

- (a) Wages paid by cash ₹ 2,000
- (b) Rent paid by cheque ₹ 5,000
- (c) Cash purchases made for ₹ 3,000
- (d) Good purchased on credit from Senthamarai ₹ 15,000
- (e) Goods sold on credit to Pushparaj ₹ 25,000
- (f) Payment made to Senthamarai by cheque ₹ 5,000
- (g) Cash received from Shankar ₹ 30,000
- (h) Cash sales made for ₹ 6,000
- (i) Depreciate machinery at 10%
- (j) Closing stock on 31.03.2019 ₹ 15,000

You are required to prepare trading and profit and loss account for the year ended 31-03-2019 and a balance sheet as on that date using Tally.

#### **Solution**

Following steps are to be followed to enter the transactions in Tally.ERP 9

#### 1. To create company

Company Info > Create Company

Type the Name as Bright and keep all other fields as they are and choose 'Yes' to accept.

#### 2. To maintain accounts only

Gateway of Tally > F11 Accounting Features > General > Maintain accounts only: Yes > Accept Yes

#### 3. To create ledger accounts with opening balances

Gateway of Tally > Masters > Accounts Info > Ledgers > Single Ledger > Create

| Creation of                   | Name                 | Under            | Opening<br>balance | Accept |
|-------------------------------|----------------------|------------------|--------------------|--------|
| Bright's Capital A/c          | Bright's Capital A/c | Capital Account  | 2,26,000           | Yes    |
| Ramesh A/c (Sundry creditors) | Ramesh A/c           | Sundry Creditors | 24,000             | Yes    |
| Machinery A/c                 | Machinery A/c        | Fixed Assets     | 1,00,000           | Yes    |
| Furniture A/c                 | Furniture A/c        | Fixed Assets     | 10,000             | Yes    |
| Opening stock                 | Opening stock        | Stock-in-Hand    | 20,000             | Yes    |
| Shankar A/c (Sundry debtors)  | Shankar A/c          | Sundry Debtors   | 50,000             | Yes    |
| Cash in hand                  | Cash                 | Cash-in-Hand     | 15,000             | Yes    |
| Cash at bank                  | Bank                 | Bank Accounts    | 55,000             | Yes    |

| Tally.ERP 9                                     |                         |                        |                                          | and the second second                                 |               |                                                |                    |                              |                                 |
|-------------------------------------------------|-------------------------|------------------------|------------------------------------------|-------------------------------------------------------|---------------|------------------------------------------------|--------------------|------------------------------|---------------------------------|
| P: Print E: E                                   | кроrt <u>M</u> : E-Mail | O: Upload              | <u>S</u> : TallyShop                     | G: Language                                           | K: Keyboard   | K: Control Centre                              | H: Support Centre  | H: Help                      | F3: Company                     |
| Ledger Creation<br>Name : Bright's<br>(alias) : | apital A/c              |                        |                                          | Bright                                                |               | 2,26,000.00 Cr<br>Difference<br>2,26,000.00 Cr |                    | Ctrl + M 🛛                   | F3: New Company                 |
| Under<br>Currency of ledger                     | : Capital /<br>: ₹      | Account                | Name<br>Address                          | <u>Mailing Details</u><br>: Bright's Capital A/c<br>: |               |                                                |                    |                              |                                 |
|                                                 |                         |                        | Country<br>State<br>Provide bank details | : India<br>: <sup>J</sup> Not Applicable<br>? No      | Pinco         | de :                                           |                    |                              |                                 |
|                                                 |                         |                        | PAN/IT No.                               | Tax Registration De                                   | <u>etails</u> |                                                |                    |                              |                                 |
|                                                 |                         |                        |                                          |                                                       |               |                                                |                    |                              | E: Details<br>B: Set Chq Books  |
|                                                 |                         |                        |                                          |                                                       |               |                                                |                    |                              | G: Groups                       |
|                                                 |                         |                        |                                          |                                                       |               |                                                |                    |                              | L: Ledgers                      |
|                                                 |                         |                        |                                          |                                                       |               |                                                |                    |                              | E: Currency                     |
|                                                 |                         |                        |                                          |                                                       |               | Accept ?                                       |                    |                              | ¥: Voucher Types                |
|                                                 | Opening Ba              | alance ( on 1-Apr-20   | D18) :                                   | 2,26,000.00 Cr                                        |               | Yes or No                                      |                    |                              |                                 |
| Q: Quit A: Acc                                  | pt <u>D</u> : Delete    |                        |                                          |                                                       |               |                                                |                    | ci Lum                       | F11: Features<br>F12: Configure |
| Tally MAIN> Gateway of                          | ally> Accounts Info> Le | edgers> Ledger Creatio | n                                        | ^                                                     |               | © Tally Solutions P                            | vt Ltd., 1988-2018 | Ctrl + N<br>Wed, 6 Mar, 2019 | 17:40:26                        |

Figure 10.41 Creation of Bright's Capital A/c

#### Note

Cash account need not be created as it is a default ledger. Only the opening balance has to be recorded by altering the cash account.

To record the opening balance of cash:

Gateway of Tally > Masters > Accounts Info > Ledgers > Single Ledger > Alter

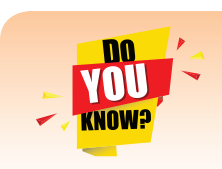

To delete or alter a transaction:

Gateway of Tally > Reports > Display > Day Book > (Choose the voucher to be deleted or altered) Delete or make changes and Accept > Yes

| Tally.ERP 9                     |                      |                                         | -                   | _                                  | Tay Manual                    | and a      |                                                           |                       |                  |                                                                    |
|---------------------------------|----------------------|-----------------------------------------|---------------------|------------------------------------|-------------------------------|------------|-----------------------------------------------------------|-----------------------|------------------|--------------------------------------------------------------------|
| P: Print                        | E: Export            | M: E-Mail                               | O: Upload           | <u>S</u> : TallyShop               | G: Language                   | K: Keybo   | oard K: Control Cent                                      | re H: Support Centre  | H: Help          | F3: Company                                                        |
| Ledger Alter<br>Name<br>(alias) | ation<br>: Cash<br>: |                                         |                     |                                    | Bright                        |            | Total Opening Balance<br>2,50,000.00 Dr<br>2,50,000.00 Cr |                       | Ctrl + M         | F10: Edit Sort                                                     |
| Under<br>Currency of I          | ledger               | : Cash-in-Hand<br>(Current Asset<br>: ₹ | s)                  | Name<br>Address                    | <u>Mailing C</u>              | letails    |                                                           |                       |                  |                                                                    |
|                                 |                      |                                         |                     | Provide bank details<br>PAN/IT No. | ? No<br><u>Tax Registrati</u> | on Details |                                                           | ic.                   |                  |                                                                    |
|                                 |                      |                                         |                     |                                    |                               |            |                                                           |                       |                  | L: Details<br>B: Set Chq Books<br>S: Set Chq Printing<br>G: Groups |
|                                 |                      | Opening Balance                         | ( on 1-Apr-201      | 8) :                               | 15,000.00 E                   | )1         | Accept ?<br>Yes or No                                     |                       |                  | L: Ledgers<br>E: Currency<br>V: Voucher Types                      |
| Q: Quit                         | A: Accept            | D: Delete                               |                     |                                    | ^                             |            |                                                           |                       | Ctrl + N         | F12: Configure                                                     |
| Tally MAIN>                     | Gateway of Tally> A  | counts Info> Ledgers                    | -> Ledger Alteratio | n                                  |                               |            | © Tally Solution                                          | s Pvt Ltd., 1988-2018 | Wed, 6 Mar, 2019 | 18:09:54                                                           |

Figure 10.42 Recording of opening balance of cash

After creating the ledgers and recording the opening balances of ledger accounts the balance sheet of Bright is shown as in the following figure:

| Tally.ER    | P 9                       |               |           |                 |                                |             |                       |                    |                   |                       |
|-------------|---------------------------|---------------|-----------|-----------------|--------------------------------|-------------|-----------------------|--------------------|-------------------|-----------------------|
| P: Print    | E: Export                 | M: E-Mail     | O: Upload | S: TallyShop    | G: Language                    | K: Keyboard | K: Control Centre     | H: Support Centre  | H: Help           | F1: Condensed         |
| Balance S   | heet                      |               |           | Bri             | ght                            |             |                       |                    | Ctrl + M          | F2: Period            |
| Linki       | lister                    |               | _         | Bright          |                                |             |                       |                    | Bright            | F3: Company           |
| LIADI       | lities                    |               | a         | s at 1-Apr-2016 | Assets                         |             |                       | as                 | at 1-Apr-2018     | F7: Valuation         |
|             |                           |               |           |                 |                                |             |                       |                    |                   | S: Schedule VI        |
| Capital A   | ccount                    |               | 2.26.0    | 2,26,000.00     | Fixed Assets                   |             |                       | 10.00              | 1,10,000.00       |                       |
|             | s Gapital A/C<br>ability) |               | 2,20,0    | 00.00           | Machinery A/c                  |             |                       | 1.00.000           | ).00<br>).00      |                       |
| Current I   | iabilities                |               |           | 24.000.00       | Current Assets                 |             |                       |                    | 1,40,000.00       |                       |
| Sundry      | Creditors                 |               | 24,0      | 00.00           | Closing Stock                  |             |                       | 20,000             | 0.00              |                       |
| Profit & L  | oss A/c                   |               |           |                 | Sundry Debtors<br>Cash-in-Hand |             |                       | 50,000             | ).00<br>D.00      |                       |
| Openin      | ig Balance<br>t Deriod    |               |           |                 | Bank Accounts                  |             |                       | 55,000             | 0.00              |                       |
| Guiren      | i renou                   |               |           |                 |                                |             |                       |                    |                   |                       |
|             |                           |               |           |                 |                                |             |                       |                    |                   |                       |
|             |                           |               |           |                 |                                |             |                       |                    |                   |                       |
|             |                           |               |           |                 |                                |             |                       |                    |                   |                       |
|             |                           |               |           |                 |                                |             |                       |                    |                   |                       |
|             |                           |               |           |                 |                                |             |                       |                    |                   |                       |
|             |                           |               |           |                 |                                |             |                       |                    |                   | C: New Column         |
|             |                           |               |           |                 |                                |             |                       |                    |                   | A: Alter Column       |
|             |                           |               |           |                 |                                |             |                       |                    |                   | D: Delete Column      |
|             |                           |               |           |                 |                                |             |                       |                    |                   | N: Auto Column        |
|             |                           |               |           |                 |                                |             |                       |                    |                   |                       |
|             |                           |               |           |                 |                                |             |                       |                    |                   | E9: Inventory Reports |
|             |                           |               |           |                 |                                |             |                       |                    |                   | F10: A/c Reports      |
|             |                           |               |           |                 |                                |             |                       |                    |                   | F11: Features         |
|             |                           |               |           |                 |                                |             |                       |                    |                   | E12: Configure        |
| Total       |                           |               |           | 2,50,000.00     | Total                          |             |                       |                    | 2,50,000.00       | F12: Range            |
| Q: Quit     |                           |               |           |                 | <u>R</u> :                     | Remove Line | Restore Line U: Resto | re All Space: Sele | ct                | E12: Value            |
| Tally MAINI | > Gateway of Tall         | Palance Sheet |           | 1               | <b>`</b>                       |             | @ Tally Solutions D   | + 1+4 1099 2019    | Ctrl + N          | 17:45:40              |
| I any MAIN  | > Galeway of Tally>       | balance sneet |           |                 |                                |             | S rany solutions PV   | t Ltu., 1900-2016  | wed, o widt, 2019 | 17:43:45              |

Figure 10.43 Balance sheet

#### 4. To create ledger accounts for transactions

| Creation of      | Name             | Under              | Accept |
|------------------|------------------|--------------------|--------|
| Wages A/c        | Wages A/c        | Direct Expenses    | Yes    |
| Rent A/c         | Rent A/c         | Indirect Expenses  | Yes    |
| Purchases A/c    | Purchases A/c    | Purchases Accounts | Yes    |
| Senthamarai A/c  | Senthamarai A/c  | Sundry Creditors   | Yes    |
| Sales A/c        | Sales A/c        | Sales Accounts     | Yes    |
| Pushparaj A/c    | Pushparaj A/c    | Sundry Debtors     | Yes    |
| Depreciation A/c | Depreciation A/c | Indirect Expenses  | Yes    |

#### 5. To enter transactions through vouchers

Gateway of Tally > Transactions > Accounting Vouchers

#### Example: Wages of ₹ 2,000 paid by cash

F5: Payment voucher Account: Cash Particulars: Wages A/c Amount: ₹ 2,000 Narration: Wages paid by cash Accept Yes

In the similar way, record the other transactions. Use Payment Voucher for rent paid and payment to Senthamarai.

Use Purchase Voucher for credit purchases from Senthamarai and cash purchases.

Use Sales Voucher for credit sales to Pushparaj and cash sales.

Use Receipt Voucher for cash received from Shankar.

Use Journal Voucher for depreciation.

#### To record closing stock

Since maintain accounts only is set to 'Yes' and integrate accounts and inventory is set to 'No' under accounting features, stock has to be recorded manually. Hence, the closing stock has to be recorded by altering the stock account and while entering the date of closing stock, the date of opening stock has to be entered. The following procedure is to be followed:

Gateway of Tally > Masters > Accounts Info > Ledgers > Single Ledger > Alter > Stock > Closing balance > Date (opening date) > Amount > Accept Yes

|                 | , g                                                                                                    |                    |                       |                   | -           |             |                       |                   |                            |                     |
|-----------------|----------------------------------------------------------------------------------------------------|--------------------|-----------------------|-------------------|-------------|-------------|-----------------------|-------------------|----------------------------|---------------------|
| P: Print        | E: Export                                                                                                    | M: E-Mail          | O: Upload             | : TallyShop       | G: Language | K: Keyboard | K: Control Centre     | H: Support Centre | H: Help                    | F3: Company         |
| Ledger Al       | teration                                                                                                    |                    | Total Opening Relance | Br                | ight        |             |                       |                   | Ctrl + M                   | F3: New Company     |
| Name<br>(alias) | Stock                                                                                                    |                    | Total Opening Dalance |                   |             |             |                       |                   |                            | F10: Edit Sort      |
| ()              |                                                                                                    |                    | 2,50,000.00 Dr        | 8                 |             |             |                       |                   |                            |                     |
|                 |                                                                                                    |                    | 2,50,000.00 Cr        |                   |             |             |                       |                   |                            |                     |
|                 |                                                                                                    |                    |                       |                   |             |             |                       |                   |                            |                     |
| Under           | Stock in Hand                                                                                                    |                    |                       | are of Last Entry |             |             |                       |                   |                            |                     |
| Under           | (Current Assets)                                                                                                    |                    |                       | chers Entered     |             |             |                       |                   |                            |                     |
| Opening         | Balance (on 1-Apr-20                                                                                                    | 18) :              | 20.000.00 Dr          |                   |             |             |                       |                   |                            |                     |
| 0               |                                                                                                    |                    |                       |                   |             |             |                       |                   |                            |                     |
| Closing B       | alance 1-Apr-20                                                                                                    | 16 : 15,000.00 Dr  |                       |                   |             |             |                       |                   |                            |                     |
|                 |                                                                                                    |                    |                       |                   |             |             |                       |                   |                            |                     |
|                 |                                                                                                    |                    |                       |                   |             |             |                       |                   |                            |                     |
|                 |                                                                                                    |                    |                       |                   |             |             |                       |                   |                            |                     |
|                 |                                                                                                    |                    |                       |                   |             |             |                       |                   |                            |                     |
|                 |                                                                                                    |                    |                       |                   |             |             |                       |                   |                            |                     |
|                 |                                                                                                    |                    |                       |                   |             |             |                       |                   |                            | L - Dataila         |
|                 |                                                                                                    |                    |                       |                   |             |             |                       |                   |                            | D: Details          |
|                 |                                                                                                    |                    |                       |                   |             |             |                       |                   |                            | D: Set Chiq Books   |
|                 |                                                                                                    |                    |                       |                   |             |             |                       |                   |                            | 5: Set Ond Printing |
|                 |                                                                                                    |                    |                       |                   |             |             |                       |                   |                            | C) Crowno           |
|                 |                                                                                                    |                    |                       |                   |             |             |                       |                   |                            |                     |
|                 |                                                                                                    |                    | 2                     |                   |             |             |                       |                   |                            | E: Currency         |
|                 |                                                                                                    |                    | Account 2             |                   |             |             |                       |                   |                            | V: Voucher Types    |
|                 |                                                                                                    |                    | Accept                |                   |             |             |                       |                   |                            | - voucher rypes     |
|                 |                                                                                                    |                    | Yes or No             |                   |             |             |                       |                   |                            | E11: Features       |
| Q: Quit         | Accept                                                                                                    | <u>)</u> : Delete  |                       |                   |             |             |                       |                   |                            | E12: Configure      |
| Tally MAIN      | > Gateway of Tally> Acc                                                                                                    | ounts Info> Ledoer | s> Ledger Alteration  |                   | <u> </u>    |             | C Tally Solutions Put | 1988-2018         | Ctrl + N<br>Wed 6 Mar 2019 | 18·01·03            |
|                 | and a start of the start of the | couger             |                       |                   |             |             | S rany solutions ren  |                   |                            |                     |

Figure 10.44 Recording closing stock

#### 6. To view reports

#### (i) To view Profit and Loss Account

F10: A/c Reports > Profit & Loss A/c > AltF1 (detailed)

(or)

Gateway of Tally > Reports > Profit & Loss A/c > AltF1 (detailed)

| Tally.ERP 9   |                        |                           |                        |                 |                |                |                       |                    |                            |                       |
|---------------|------------------------|---------------------------|------------------------|-----------------|----------------|----------------|-----------------------|--------------------|----------------------------|-----------------------|
| P: Print      | E: Export              | M: E-Mail                 | O: Upload              | S: TallyShop    | G: Language    | K: Keyboard    | K: Control Centre     | H: Support Centre  | H: Help                    | F1: Condensed         |
| Profit & Loss | A/c                    |                           |                        | Bri             | ght            |                |                       |                    | Ctrl + M                   | F2: Period            |
|               |                        |                           |                        | Bright          |                |                |                       |                    | Bright                     | E3: Company           |
| Particu       | lars                   |                           |                        | For 1-Apr-2018  | Particular     | S              |                       | Fo                 | r 1-Apr-2018               | F7: Valuation         |
|               |                        |                           |                        |                 |                |                |                       |                    |                            | Pr: Valuation         |
| Opening Sto   | ck                     |                           |                        | 20,000.00       | Sales Accounts |                |                       |                    | 31,000.00                  | Schedule VI           |
| Stock         |                        |                           | 20                     | ),000.00        | Sales A/c      |                |                       | 31,000             | 0.00                       |                       |
| Direct Exper  | ises                   |                           |                        | 2,000.00        | Closing Stock  |                |                       | 15.000             | 15,000.00                  |                       |
| Vvages A/     | <i>C</i>               |                           | 2                      | 22.000.00       | Stock          |                |                       |                    | 0.000                      |                       |
| Depreciati    | ion                    |                           | 10                     | 0.000.00        | Nett Loss      |                |                       |                    | 9,000.00                   |                       |
| Purchases     | s A/c                  |                           | 18                     | ,000.00         |                |                |                       |                    |                            |                       |
| Rent A/c      |                        |                           | 5                      | <u>5,000.00</u> |                |                |                       |                    |                            |                       |
|               |                        |                           |                        |                 |                |                |                       |                    |                            |                       |
|               |                        |                           |                        |                 |                |                |                       |                    |                            |                       |
|               |                        |                           |                        |                 |                |                |                       |                    |                            |                       |
|               |                        |                           |                        |                 |                |                |                       |                    |                            |                       |
|               |                        |                           |                        |                 |                |                |                       |                    |                            |                       |
|               |                        |                           |                        |                 |                |                |                       |                    |                            |                       |
|               |                        |                           |                        |                 |                |                |                       |                    |                            | C: New Column         |
|               |                        |                           |                        |                 |                |                |                       |                    |                            | A: Alter Column       |
|               |                        |                           |                        |                 |                |                |                       |                    |                            | D: Delete Column      |
|               |                        |                           |                        |                 |                |                |                       |                    |                            | N: Auto Column        |
|               |                        |                           |                        |                 |                |                |                       |                    |                            |                       |
|               |                        |                           |                        |                 |                |                |                       |                    |                            | F9: Inventory Reports |
|               |                        |                           |                        |                 |                |                |                       |                    |                            | F10: A/c Reports      |
|               |                        |                           |                        |                 |                |                |                       |                    |                            | F11: Features         |
|               |                        |                           |                        |                 |                |                |                       |                    |                            | F12: Configure        |
| Total         |                        |                           |                        | 55,000.00       | Total          |                |                       |                    | 55,000.00                  | F12: Range            |
| Q: Quit       |                        |                           |                        |                 | <u>F</u>       | Remove Line U: | Restore Line U: Resto | re All Space: Sele | ct                         | F12: Value            |
|               | Cotomou of Tally       | unce Sheet - > Trial Pala | unco > Drofit & Locs A | le .            | <b>`</b>       |                | C Tally Solutions De  | +1+4 1099 2019     | Ctrl + N<br>Wed 6 Mar 2010 | 19.22.16              |
| I dily MAIN>  | Gateway of Tally> Dala | ince Sneet> Tridi Dala    | nice> Front & Loss A   | /L              |                |                | S rany solutions PV   | 1 210., 1500-2016  | weu, o widi, 2019          | 10.23.10              |

Figure 10.45 Profit and Loss Account

#### (ii) To view Balance Sheet

F10: A/c Reports > Balance Sheet > AltF1 (detailed)

(or)

Gateway of Tally > Reports > Balance Sheet > AltF1 (detailed)

| Tally.ERP 9                   |                      |                        |                       |                            | The Manual In-                    |                  |                       |                   |                        |                       |
|-------------------------------|----------------------|------------------------|-----------------------|----------------------------|-----------------------------------|------------------|-----------------------|-------------------|------------------------|-----------------------|
| P: Print                      | E: Export            | M: E-Mail              | O: Upload             | S: TallyShop               | G: Language                       | K: Keyboard      | K: Control Centre     | H: Support Centre | H: Help                | F1: Condensed         |
| Balance Sheet                 |                      |                        |                       | Br                         | ight                              |                  |                       |                   | Ctrl + M ×             | F2: Period            |
| Liabiliti                     | es                   |                        |                       | Bright<br>as at 1-Apr-2018 | Assets                            |                  |                       | as a              | Bright<br>t 1-Apr-2018 | F3: Company           |
|                               |                      |                        |                       |                            |                                   |                  |                       |                   |                        | F7: Valuation         |
| Capital Accou                 | inf                  | _                      | _                     | 2.26.000.00                | Fixed Assets                      |                  |                       |                   | 1.00.000.00            | S: Schedule VI        |
| Bright's Cap                  | oital A/c            |                        | 2,26,                 | 000.00                     | Furniture                         |                  |                       | 10,000            | .00                    |                       |
| Loans (Liabili                | ty)                  |                        |                       |                            | Machinery A/c                     |                  |                       | 90,000            | 1 51 000 00            |                       |
| Current Liabil<br>Sundry Cree | ities<br>ditors      |                        | 34                    | 34,000.00<br>000.00        | Closing Stock                     |                  |                       | 15,000            | .00                    |                       |
|                               |                      |                        |                       |                            | Sundry Debtors                    |                  |                       | 45,000            | .00                    |                       |
|                               |                      |                        |                       |                            | Bank Accounts                     |                  |                       | 45,000            | .00                    |                       |
|                               |                      |                        |                       |                            | Profit & Loss A/c                 |                  |                       |                   | 9,000.00               |                       |
|                               |                      |                        |                       |                            | Opening Balance<br>Current Period | e                |                       | 9 000             | 00                     |                       |
|                               |                      |                        |                       |                            |                                   |                  |                       |                   |                        |                       |
|                               |                      |                        |                       |                            |                                   |                  |                       |                   |                        |                       |
|                               |                      |                        |                       |                            |                                   |                  |                       |                   |                        |                       |
|                               |                      |                        |                       |                            |                                   |                  |                       |                   |                        |                       |
|                               |                      |                        |                       |                            |                                   |                  |                       |                   |                        | C: New Column         |
|                               |                      |                        |                       |                            |                                   |                  |                       |                   |                        | A: Alter Column       |
|                               |                      |                        |                       |                            |                                   |                  |                       |                   |                        | D: Delete Column      |
|                               |                      |                        |                       |                            |                                   |                  |                       |                   |                        |                       |
|                               |                      |                        |                       |                            |                                   |                  |                       |                   |                        | E9: Inventory Reports |
|                               |                      |                        |                       |                            |                                   |                  |                       |                   |                        | F10: A/c Reports      |
|                               |                      |                        |                       |                            |                                   |                  |                       |                   |                        | F11: Features         |
|                               |                      |                        |                       |                            | <b>T</b> = 4 = 1                  |                  |                       |                   |                        | F12: Configure        |
| Total                         | 1                    |                        |                       | 2,60,000.00                | Iotal                             | Demons Line Lt   | Destars Line U.C. 1   |                   | 2,60,000.00            | F12: Range            |
|                               |                      |                        |                       |                            |                                   | : Remove Line U: | Restore Line U: Resto | Space: Selec      | Ctrl + N               | F12: Value            |
| Tally MAIN> G                 | ateway of Tally> Bal | ance Sheet> Trial Bala | nce> Profit & Loss A/ | > Balance Sheet            |                                   |                  | C Tally Solutions Pv  | t Ltd., 1988-2018 | Wed, 6 Mar, 2019       | 18:23:48              |

Figure 10.46 Balance Sheet

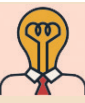

Student activity

Debate: Computerised Accounting System Vs Manual Accounting System

#### Points to remember

- Automated accounting system is an approach to maintain up-to-date accounting records with the aid of accounting software.
- Gateway of tally is the opening screen of tally. It is shown on the right pane which contains menu options such as transactions and reports.
- ✤ Accounting group is a collection of ledger accounts of same nature.
- ✤ Tally has two predefined ledgers, Cash and Profit & Loss A/c.
- Different types of vouchers such as receipt, payment, sales, purchases, etc. can be used for recording transactions in Tally.
- Deposit of cash into bank account and withdrawal of cash from bank account are recorded in contra voucher.
- Journal vouchers are used for recording transactions such as depreciation, provision for bad debts, rectification entries, etc.

#### **Self-examination questions**

#### I Multiple choice questions

#### Choose the correct answer

| <b>1.</b> Accounting report prepared | according to t | he requirements o | f the user is |
|--------------------------------------|----------------|-------------------|---------------|
| (a) Routine accounting rep           | port           | (b) Special pu    | irpose report |

(c) Trial balance (d) Balance sheet

**2.** Function key F11 is used for

- (a) Company Features (b) Accounting vouchers
- (c) Company Configuration (d) None of these

#### 3. Which submenu displays groups, ledgers and voucher types in Tally?

- (a) Inventory vouchers (b) Accounting vouchers
- (c) Company Info (d) Account Info
- **4.** What are the predefined Ledger(s) in Tally?
  - (i) Cash (ii) Profit & Loss A/c (iii) Capital A/c

(a) Only (i) (b) Only (ii) (c) Both (i) and (ii) (d) Both (ii) and (iii)

- 5. Contra voucher is used for
  - (a) Master entry (b) Withdrawal of cash from bank for office use
  - (c) Reports (d) Credit purchase of assets
- 6. Which is not the default group in Tally?
  - (a) Suspense account (b) Outstanding expense (c) Sales account (d) Investments

7. Salary account comes under which of the following head?

(a) Direct Incomes (b) Direct Expenses (c) Indirect Incomes (d) Indirect Expenses

8. ₹ 25,000 withdrawn from bank for office use. In which voucher type, this transaction will be recorded

(a) Contra Voucher(b) Receipt Voucher(c) Payment Voucher(d) Sales Voucher9. In which voucher type credit purchase of furniture is recorded in Tally

- (a) Receipt voucher(b) Journal voucher(c) Purchase voucher(d) Payment voucher10. Which of the following options is used to view Trial Balance from Gateway of Tally?
  - (a) Gateway of Tally -> Reports -> Trial Balance
  - (b) Gateway of Tally -> Trial Balance
  - (c) Gateway of Tally -> Reports -> Display -> Trial Balance
  - (d) None of these

#### Answers

| 1(b) | 2 (a) | 3 (d) | 4 (c) | 5 (b) | 6 (b) | 7 (d) | 8 (a) | 9 (b) | 10 (c) |
|------|-------|-------|-------|-------|-------|-------|-------|-------|--------|
|------|-------|-------|-------|-------|-------|-------|-------|-------|--------|

#### **II** Very short answer questions

- 1. What is automated accounting system?
- 2. What are accounting reports?
- 3. State any five accounting reports.
- 4. What is Accounting Information System (AIS)?
- 5. What is a group in Tally.ERP 9?

#### **III Short answer questions**

- 1. Write a brief note on accounting vouchers.
- 2. What are the pre-defined ledgers available in Tally.ERP 9?
- 3. Mention the commonly used voucher types in Tally.ERP 9.
- 4. Explain how to view profit and loss statement in Tally.ERP 9.
- 5. Explain any five applications of computerised accounting system.

#### **IV Exercises**

1. Record the following transactions in Tally.

- (a) Devi commenced a business with a capital of ₹ 4,00,000
- (b) An account was opened with Indian Bank and deposited ₹ 60,000
- (c) Purchased furniture by paying cash ₹ 15,000
- (d) Goods purchased on credit from Sumathy for ₹ 50,000
- (e) Cash sales made for  $\gtrless$  10,000
- (f) Goods purchased from Raja for ₹ 5,000 and paid by cheque
- (g) Goods sold to Arun on credit for ₹70,000

- (h) Money withdrawn from bank for office use ₹ 25,000
- (i) Part payment of ₹ 30,000 made to Sumathy by cheque
- (j) Arun made part payment of ₹ 10,000 by cash
- (k) Salaries paid to staff through ECS ₹ 36,000
- (l) Carriage on purchases of ₹ 6,000 paid by cash
- (m) Purchased computer from Muthu Ltd. on credit ₹ 44,000

| Liabilities       | ₹        | Assets         | ₹        |
|-------------------|----------|----------------|----------|
| Capital           | 1,60,000 | Buildings      | 40,000   |
| Sundry creditors: |          | Furniture      | 20,000   |
| Maya A/c          | 20,000   | Stock          | 10,000   |
|                   |          | Sundry debtors |          |
|                   |          | Peter          | 20,000   |
|                   |          | Cash in hand   | 30,000   |
|                   |          | Cash at bank   | 60,000   |
|                   | 1,80,000 |                | 1,80,000 |

2. The following balance sheet has been prepared from the books of Pearl on 1-4-2018.

During the year the following transactions took place.

- (a) Wages paid by cash ₹ 4,000
- (b) Salaries paid by cheque ₹ 10,000
- (c) Cash purchases made for ₹4,000
- (d) Good purchased on credit from Yazhini ₹ 30,000
- (e) Goods sold on credit to Jothi ₹ 40,000
- (f) Payment made to Yazhini through NEFT ₹ 6,000
- (g) Cash received from Peter ₹ 10,000
- (h) Cash sales made for ₹ 4,000
- (i) Depreciate buildings at 20%
- (j) Closing stock on 31.03.2019₹9,000

You are required to prepare trading and profit and loss account for the year ended 31-03-2019 and a balance sheet as on that date using Tally.

Venkat has been running a large departmental store for more than 20 years. The CASE STUDY customers are happy with the quality and service. As a result, he opened few more departmental stores in different areas. He has now more than 50 employees

working in his stores. He has been maintaining all the records manually. As the business expanded, Venkat found it difficult to manage the business efficiently. His daughter Latha, who has recently completed her Master of Commerce, wanted to help her father in his business. She identified the following issues:

- Some of the inventories are missing, but there is no evidence for that.
- Payments to the suppliers were delayed, though the cash flow was not a problem. •
- Some of the products were over supplied in all the stores.
- In the recently opened branches, some highly demanded products were out of stock.
- There has been no control over the expenditure.

Latha thinks, if this situation continues, the business may lose its reputation and may even incur loss. To overcome these issues, she strongly feels the need for computerised accounting system. Do you think, these issues can be solved easily with the help of CAS? If you think so, justify your view.

#### To explore further

Is Tally the only Accounting software available? Explore and find out few more Accounting software applications

#### Reference

Q

Official Guide to Financial Accounting using Tally.ERP 9, Tally Education Private Limited, **BPB** Publications, Bengaluru